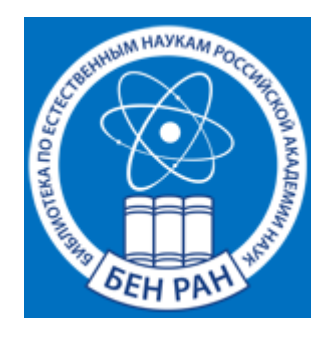

Федеральное государственное бюджетное учреждение науки Библиотека по естественным наукам Российской академии наук

УДК 004

Мохначева Ю.В. Калашникова Г.В.

### ПРАКТИЧЕСКОЕ РУКОВОДСТВО С МЕТОДИЧЕСКИМИ РЕКОМЕНДАЦИЯМИ ПО ИСПОЛЬЗОВАНИЮ БЕСПЛАТНЫХ СЕРВИСОВ WEB OF SCIENCE И SCOPUS

МОСКВА 2023

### Информация о статье:

Мохначева Ю.В., Калашникова Г.В., (введение Цветкова В.А.) Практическое руководство с методическими рекомендациями по использованию бесплатных сервисов Web of Science и Scopus // Деп. в ВИНИТИ РАН 24.01.2023, № 3 – В2023, Ук №2, 2023 г.

### Организация-депонент: ВИНИТИ РАН

Название работы: Практическое руководство с методическими рекомендациями по использованию бесплатных сервисов Web of Science и Scopus

#### Авторы:

Мохначева Юлия Валерьевна, (01.03.1965 г.), Федеральное государственное бюджетное учреждение науки Библиотека по естественным наукам (БЕН РАН);

Калашникова Галина Валерьевна, (02.07.1994 г.), Федеральное государственное бюджетное учреждение науки Библиотека по естественным наукам (БЕН РАН).

Реферат. В Методическом пособии рассматриваются возможности бесплатных открытых сервисов, предоставляемых пользователям системами Web of Science и Scopus. Рассмотрены варианты выполнения различных возможных пользовательских запросов: получение библиометрических и фактографических данных, проведение тематического поиска, генерация проблемно-ориентированных библиографических списков. Методические рекомендации ориентированы на специалистов по проблемам научной информации, научных библиотек, преподавателей вузов, студентов и аспирантов.

Ключевые слова: поиск, тематический поиск, библиометрические показатели, идентификатор статьи, авторский профиль, база данных, Web of Science, EndNote, Scopus.

2

Язык: рус. Страниц: 33 Сведения о наличии иллюстраций: Да Сведения о количестве библиографических ссылок: 0

**Title:** Practical guide with methodological recommendations on the use of free services of Web of Science and Scopus

### Authors:

Mokhnacheva Y.V., Library for Natural Sciences of RAS (LNS RAS) Kalashnikova G.V., Library for Natural Sciences of RAS (LNS RAS)

**Abstract.** The Methodological Guide discusses the possibilities of free open services provided to users by the Web of Science and Scopus systems. The variants of performing various possible user queries are considered: obtaining bibliometric and factual data, conducting a thematic search, generating problem-oriented bibliographic lists. Methodological recommendations are aimed at specialists in the problems of scientific information, scientific libraries, university teachers, students and postgraduates.

**Keywords:** search, thematic search, bibliometric indicators, article ID, author profile, database, Web of Science, EndNote, Scopus.

### СОДЕРЖАНИЕ:

| ВВЕДЕНИЕ                                                            | 5  |
|---------------------------------------------------------------------|----|
| РАЗДЕЛ 1. ОТКРЫТЫЕ ВОЗМОЖНОСТИ WEB OF SCIENCE                       | 7  |
| 1.1 Доступ к авторскому профилю в WoS CC                            | 7  |
| 1.1.1 Добавление публикаций в свой профиль Researcher ID            | 9  |
| 1.1.2 Инструкция по добавлению статей к своему авторскому           |    |
| профилю                                                             | 11 |
| 1.2 Информация об изданиях в WoS CC – Master Journal List           | 13 |
| 1.3 Помощники поиска, сохранения и выгрузки информации - Web of     |    |
| Science My Research Assistant; EndNote и EndNote Click              | 17 |
| 1.3.1 Поиск идентификационного номера WOS статей                    | 18 |
| 1.3.2 Сохранение записей в EndNote Web для генерации и актуализации |    |
| библиографических списков                                           | 20 |
| 1.3.3 Тематический поиск с последующим сохранением информации       | 23 |
| РАЗДЕЛ 2. SCOPUS PREVIEW                                            | 27 |
| Контактная информация                                               | 33 |

#### введение

2022-2023 годы для библиотечно-информационного сообщества стали переломным периодом в части предоставления зарубежных ресурсов для российских пользователей в связи с санкциями, введенными в отношении России со стороны США и Европейского Союза (ЕС). С российского информационного поля ушли крупнейшие зарубежные базы данных Web of Science Core Collection (WoS CC) – США, фирма Clarivate Analytics (доступ закрыт с 1 мая 2022 г) и Scopus – Нидерланды, фирма Elsevier (доступ закрыт с 1 января 2023 г), обладающие специальными сервисами по проведению библиометрических оценок. Российское научное сообщество практически лишилось возможности проведения поисковых и оценочных работ по исследованию позиционирования России в мировом информационном пространстве.

Однако отдельные бесплатные сервисы WoS CC и Scopus остались доступными для российских специалистов. Цель предложенных Методических рекомендаций: ознакомить научное сообщество с этими сервисами и показать основные особенности работы с ними.

В данном пособии внимание привлечено к открытым возможностям поиска по автору; предложен алгоритм действий по добавлению публикаций в свой профиль Researcher ID и приведена краткая инструкция по «привязке» статей к своему авторскому профилю. Кроме того, показан путь для нахождения идентификационных номеров статей в WoS, а также предложен вариант тематического поиска в WoS с сохранением списков. Рассмотрены возможности Scopus Preview: которые позволяют с помощью профиля автора получить стандартные библиометрические данные по отдельным персоналиям – число публикаций в Scopus, информацию о совокупной цитируемости, индексу Хирша. Помимо авторских профилей Scopus Preview позволяет получить достаточную информацию об источниках, индексируемых в Scopus.

5

Методические рекомендации ориентированы на специалистов по проблемам научной информации, научных библиотек, преподавателей вузов, студентов и аспирантов, всех, кому необходимы или просто интересны библиометрические оценки публикационных процессов.

Надеемся, что данная работа поможет Вам в столь непростое время получить необходимые библиометрические и фактографические данные из WoS CC и Scopus, а также воспользоваться возможностями по поиску необходимой информации и способами её сохранения.

Цветкова В.А., д.т.н., проф.

### РАЗДЕЛ 1. ОТКРЫТЫЕ ВОЗМОЖНОСТИ WEB OF SCIENCE

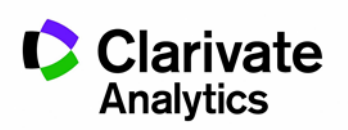

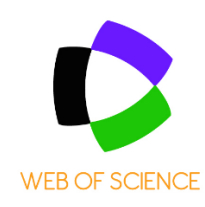

### 1.1 Доступ к авторскому профилю в WoS CC

С апреля 2022 г. Publons интегрирован в Web of Science. В связи с этим, в условиях отсутствия доступа к Web of Science, у зарегистрированных в Publons авторов имеется возможность актуализации списка своих публикаций.

Пользователям доступны профили исследователей, имеющих Researcher ID (профиль в Publons). Поиск возможен по имени, по идентификатору автора, по организации (при наличии у них профиля). Авторский поиск доступен по ссылке: <u>https://access.clarivate.com/login?app=wos</u>, где будет предложено ввести свой логин и пароль.

Одновременно с перечнем публикаций, проиндексированных в WoS CC, будут доступны следующие библиометрические показатели искомого автора: общее количество публикаций, цитирований, индекс Хирша и др. (рис. 1). Перечень публикаций авторов будет отображён настолько полно, насколько тщательно автор следил за своим профилем и актуализировал информацию о своих публикациях. Если статья была проиндексирована в WoS CC, то будет отображена и информация о её цитируемости (рис. 1).

|                               | Uversky, Vladimir N. <sup>©</sup><br>T Highly cited <sup>Q</sup> Top peer reviewer                                                                                                    | Metrics Copen dashb                                                                                                    |
|-------------------------------|----------------------------------------------------------------------------------------------------|----------------------------------------------------------------------------------------------------|
|                               | University of South Florida Web of Science ResearcheriD: F-4515-2011 Share this profile                                                                                                    | <ul> <li>953 Total documents</li> <li>908 Web of Science Core Collection publication</li> <li>0 Preprint</li> <li>1467 Verified peer reviews</li> <li>2744 Verified eltor records</li> </ul> |
| Published names (j)           | Uversky, Vladimir N. Uversky, VN Uversky, Vladimir Uversky, V. N. Uversky, V<br>Show more                                                                                                    | Web of Science Core Collection metrics (i)<br>123 908                                                                                                    |
| Organizations ()              | 2020-2022         Moscow Institute of Physics & Technology           2019-2022         Pushchino Scientific Center for Biological Research (PSCBI) of the Russian Academy of Sciences                                                                          | H-Index Publications in<br>Web of Science<br>64,285 31,599                                                                                                    |
| Subject Categories            | 2014-2022 King Abdulaziz University <u>Show more</u>                                                                                                    | View citation report                                                                                                    |
| Awards                        | Other Topics <ul> <li>Highly Cited Researcher in the field of Biology and Biochemistry - 2020         </li> <li>Highly Cited Researcher in the field of Biology and Biochemistry - 2019</li> <li>Show more</li> </ul> <li> <ul> <li>Show more</li> </ul> </li> | Author Impact Beamplot Summary                                                                                                    |
| Other Identifiers (           | https://orcid.org/0000-0002-4037-5857                                                                                                    | This is a premium feature.<br>Learn more about how to access all<br>of Web of Science.                                                                                                    |
| Documents Pe                  | er Review                                                                                                    | Author Position ①<br>This is a premium feature.<br>Learn more about how to access all                                                                                                    |
| 953 Documents                 | ns not indexed in Core Collection (45)  All Publications  All Publications                                                                                                    | of Web of Science.                                                                                                    |
| Periodically aperiodic patter | n of SARS-CoV-2 mutations underpins the uncertainty of its 3                                                                                                    | Co-authors 🕡                                                                                                    |

Рисунок 1 - Профиль автора в WoS

Если напротив какой-то публикации стоит «Not Indexed», это значит, что статья не обнаружилась системой. Тому могут быть две причины: выпуск журнала еще не прошёл полную индексацию, в процессе добавления публикации были допущены какие-то ошибки. Чтобы избежать возможных ошибок, добавлять свои публикации лучше с помощью специальных идентификаторов (см. в след. разделе). В собственном профиле помимо изложенной выше информации, будет также доступен краткий Beamplot автора.

Внимание! Статьи к авторскому профилю (рис. 2) далеко не всегда привязываются автоматически! Автору следует их добавлять самому (см. раздел 1.1.1; 1.1.2).

### 1.1.1 Добавление публикаций в свой профиль Researcher ID

Если у автора отсутствует Researcher ID (профиль в Publons), то его необходимо завести. Ссылка на регистрацию: <u>https://clck.ru/33ExVv</u>. Нажав на кнопку в верхнем правом углу: «Register», будет предложено заполнить регистрационную форму. На почту, которая была указана при регистрации, придёт письмо со ссылкой на верификацию адреса электронной почты. В свой профиль рекомендуем внести дополнительную информацию для более точной идентификации Вас как автора: альтернативные варианты написания фамилии, научную область исследований, аффилиации и т.д.

При наличии Researcher ID появляется возможность просмотра карточек необходимых статей (рис. 2).

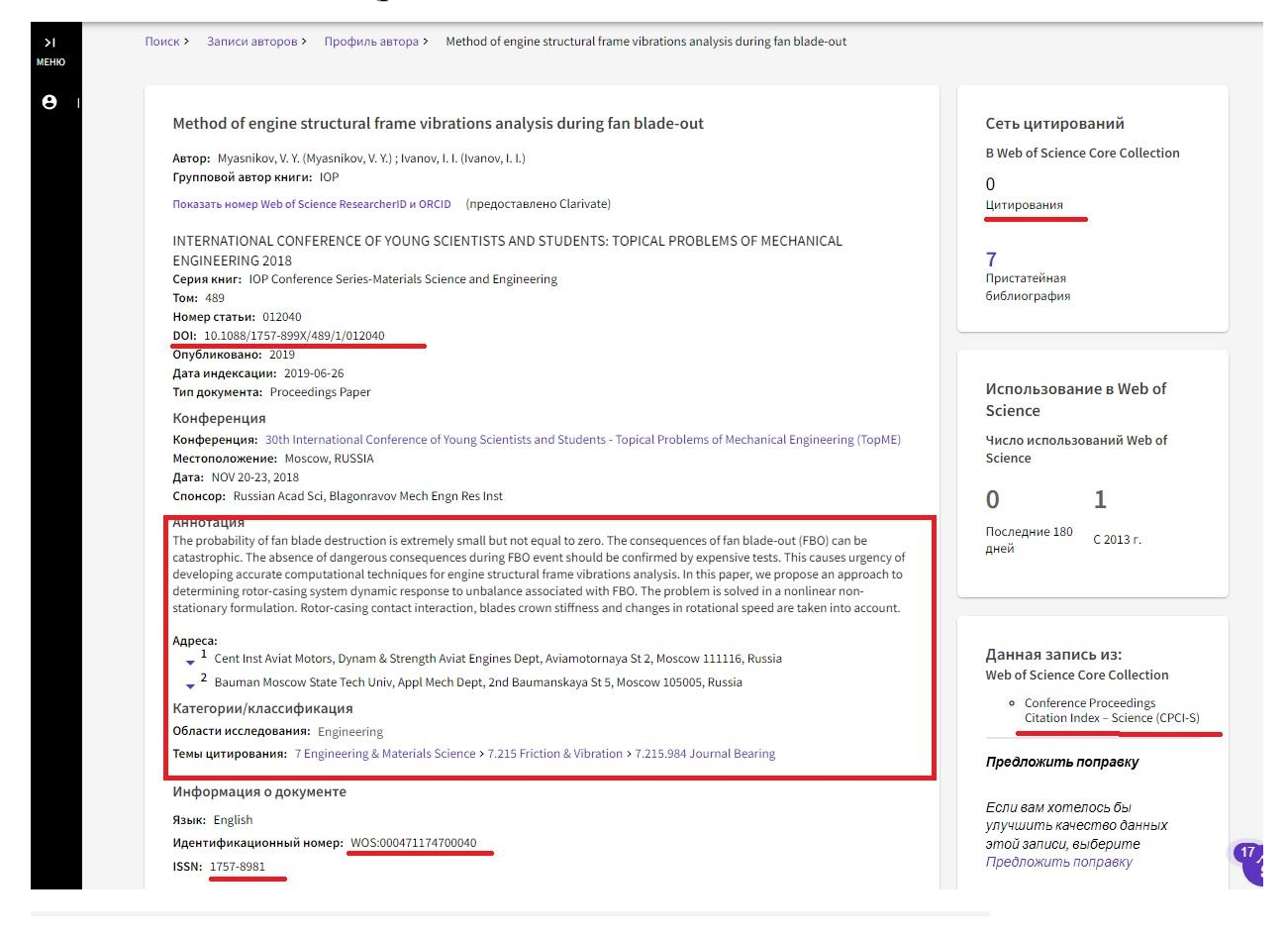

#### Информация о журнале

INTERNATIONAL CONFERENCE OF YOUNG SCIENTISTS AND STUDENTS: TOPICAL PROBLEMS OF MECHANICAL ENGINEERING 2018

ISSN: 1757-8981

Текущий издатель: IOP PUBLISHING LTD, DIRAC HOUSE, TEMPLE BACK, BRISTOL BS1 6BE, ENGLAND

Области исследования: Engineering

Категории Web of Science: Engineering, Mechanical

### Рисунок 2 – Карточка публикации

Если ссылка на источник активна (выделена фиолетовым цветом), то, нажав на название источника, можно получить сведения о категории издания в JCR с квартилем, а также данные показателя Journal Citation Indicator (рис. 3). О новом показателе Journal Citation Indicator можно ознакомиться в публикации: <u>https://clarivate.com/wp-</u> content/uploads/dlm\_uploads/2021/05/Journal-Citation-Indicator-discussionpaper.pdf.

Внимание: возможность сохранять, собирать и выгружать списки публикаций из профиля автора отсутствует. Если необходимо сохранить найденную информацию, то может подойти вариант, предложенный в разделах: 1.3.2, 1.3.3.

|                                                                                                    | × ЗАКРЫТЬ ИНФОРМАЦИЮ О Ж                                | урнале                                                        |                                                                               |
|----------------------------------------------------------------------------------------------------|---------------------------------------------------------|---------------------------------------------------------------|-------------------------------------------------------------------------------|
| New insight into the flavonoid composition of Chenopodium botrys                                                                                                    | PHYTOCHEMISTRY LE                                       | ETTERS                                                        |                                                                               |
| Bojilov, D. ; Dagnon, S. ; Ivanov, I.                                                                                                    | rubiisherhume. EEsevi                                   |                                                               |                                                                               |
|                                                                                                    | Категория JCR                                           |                                                               | Квартиль категории                                                            |
|                                                                                                    | CHEMISTRY, MEDICINAL<br>в SCIE редакция                 |                                                               | Q4                                                                            |
| Synthesis and antibacterial activity of 2-substituted benzothiazoles<br>Stremski, Y.; Statkova-Abeghe, S.; (); Ivanov, I.<br>Org6nweaevo2017   Bulgarian Chemical Communications | PLANT SCIENCES<br>в SCIE редакция                       |                                                               | Q3                                                                            |
|                                                                                                    | Источник: Journal Citation Re                           | ports Дополнительные сведени:                                 |                                                                               |
|                                                                                                    | организации, то вы сможете<br>дополнительные показатели | просмотреть последние данные<br>, чтобы лучше понять содержан | aduem nognucki вашей<br>≥ Journal Impact Factor™ и<br>ие и аудиторию журнала. |
| Constituent composition of Chenopodium botrys essential oil                                                                                                    | Journal Citation Indicator                              | тм                                                            |                                                                               |
| OnyGnwroeawo 2017   Bulgarian Chemical Communications                                                                                                    | 0.54                                                    | NaN<br>0.56                                                   |                                                                               |
|                                                                                                    | Категория ЈСІ                                           | Ранг категории                                                | Квартиль категории                                                            |
| 1,4-Phenylenebis[(6,7-dimethoxy-3,4-dihydroisoquinolin-2(1H)-yl]methanone]                                                                                                    | CHEMISTRY, MEDICINAL<br>в SCIE редакция                 | 54/72                                                         | Q3                                                                            |
| Опубликовано 2016   MolBank                                                                                                    | PLANT SCIENCES<br>в SCIE редакция                       | 124/259                                                       | Q2                                                                            |
|                                                                                                    |                                                         |                                                               |                                                                               |

Рисунок 3 - Сведения об источниках

# 1.1.2 Инструкция по добавлению статей к своему авторскому профилю

1. Зайдя под своим логином и паролем в свой авторский профиль, будут доступны функции добавления и удаления своих статей. Часто далеко не все публикации присутствуют в открывающемся перечне, поэтому недостающие работы необходимо найти и «привязать».

2. В разделе «Документы» представлен список публикаций в Web of Science, где Вы являетесь автором. Данный список публикаций сформирован на основе соответствия адресам электронной почты и/или имени, и система их обнаружила в Web of Science Core Collection (рис. 4).

3. Нажав на «+ Управление» (рис. 4), откроется страница: «Мои записи публикаций» (рис. 5). Здесь будут выведены разнообразные сведения о публикациях, включая информацию о цитируемости. Можно воспользоваться фильтрами по уточнению результатов.

4. Если в перечне публикаций обнаружатся чужие работы, то их необходимо удалить, нажав на: «Удалить». Если же какие-то работы не отображены в этом списке, то их можно добавить, нажав на кнопку: «Добавить публикации» (рис. 5).

| 2019-2021 RAS LID Nat Sci                                                                                                    |                                                             |
|----------------------------------------------------------------------------------------------------|-------------------------------------------------------------|
| Subject Categories () Information Science & Library Science; Agriculture; History & Phile<br>Technology - Other Topics                                                                                                    | osophy of Science; Science a                                |
| <b>Другие идентификаторы</b> (D) https://orcid.org/0000-0001-5780-485X<br>(D)                                                                                                    |                                                             |
|                                                                                                    |                                                             |
| Documents Peer Review                                                                                                    | -                                                           |
| Document FA                                                                                                    | AQs 🕒 Управление                                            |
| 22 публикации из Web of Science Core Collection                                                                                                    |                                                             |
|                                                                                                    |                                                             |
|                                                                                                    |                                                             |
| Включить публикации, не проиндексированные в Core Collection (0) о                                                                                                    | )                                                           |
| □ Включить публикации, не проиндексированные в Core Collection (0)<br>Все публикации ∽ Date: newest first ∽ <                                                                                                    | из1>                                                        |
| Включить публикации, не проиндексированные в Core Collection (0)       0         Все публикации >       Date: newest first >          The role and impact of document types in the world and Russian publication arrays based                                                                                                    | <u> </u>                                                    |
| Включить публикации, не проиндексированные в Core Collection (0)<br>Все публикации      Date: newest first      Control of the control of the contr | 1 из 1 ><br>0<br>Кол-во                                     |
| Включить публикации, не проиндексированные в Core Collection (0)       0         Все публикации >       Date: newest first >          The role and impact of document types in the world and Russian publication arrays based on WoS CC and Scopus           Mokhnachew, Vilu), and Tsvetkova, Valentina A.       OrtyGnuccaawo Sep 2022                                                                                                    | <u>1</u> из1><br>О<br>Кол-во<br>цитирований                 |
| Включить публикации, не проиндексированные в Core Collection (0)       0         Все публикации ×       Date: newest first ×          The role and impact of document types in the world and Russian publication arrays based on Wo S CC and Scopus           Mokinachewa, Vula, V and Tsvetkova, Valentina A.       OryGmoreane Sape 2021]        Nauchnye I Tekhnicheskie Biblioteki-Scientific and Technical Libraries                                                                                                    | <u>1</u> из1 ><br>О<br>Кол-во<br>цитирований                |
| Включить публикации, не проиндексированные в Core Collection (0)       О         Все публикации >       Date: newest first >          The role and impact of document types in the world and Russian publication arrays based on WoS CC and Scopus           Mokhachew, Ville, V and Tsetkova, Valentina A.       OmyGenwoaswo Sep 2021]           Nauchnye I Tekhnicheskie Biblioteki-Scientific and Technical Libraries                                                                                                    | из1 ><br>О<br>Кол-во<br>цитирований                         |
| Включить публикации, не проиндексированные в Core Collection (0)       0         Все публикации ×       Date: newest first ×          The role and impact of document types in the world and Russian publication arrays based on WoS CC and Scopus           Mokinachew, Nula, V and Tsvetkova, Valentina A.       Orgonomeans Spazzel]       Nauchnye I Tekhnicheskie Biblioteki-Scientific and Technical Libraries         Russian Science and Russian book publishing in digits and bibliometric estimates                                                                                                    | <u>1</u> из1 ><br>О<br>Кол-во<br>цитирований                |
| Включить публикации, не проиндексированные в Core Collection (0)       О         Все публикации ч       Date: newest first ч          The role and impact of document types in the world and Russian publication arrays based on WoS CC and Scopus           Mokinacheva, Vula, V and Tsvetkova, Valentina A.       OrryGonocano Sapus]           Nauchnye I Tekhnicheskie Biblioteki-Scientific and Technical Libraries           Russian Science and Russian book publishing in digits and bibliometric estimates       Tsvetkova, Valentina A. and Mokhnacheva, Vula, V          OtryGonocano Sapus             Russian Science and Russian book publishing in digits and bibliometric estimates       Tsvetkova, Valentina A. and Mokhnacheva, Vula, V          OtryGonocano Sapus                                                                                                    | <u>1</u> из1 ><br>О<br>Кол-во<br>цитирований<br>О<br>Кол-во |

Рисунок 4 – Пример страницы автора. Раздел: «Документы»

| Мои записи публикаций                                  | + Добавить публикации                                                                                                    |         |
|--------------------------------------------------------|----------------------------------------------------------------------------------------------------|---------|
| Уточните результаты                                    | 22 публикаций с 54 цитирований из Web of Science Core Collection. Сортировать по: Дата по<br>< 1 из 1 >                                                                                             | /бывани |
| ☐ Публикации Web of Science Core Collection<br>Журналы | The role and impact of document types in the world and Russian publication arrays based on WoS CC and Scopus<br>2022-09-07   Nauchnye   Tekhnicheskie Biblioteki-Scientific and Technical Libraries | Удали   |
| Поиск Q                                                | Russian Science and Russian book publishing in digits and bibliometric estimates<br>2022-01-01   Nauchnye   Tekhnicheskie Biblioteki-Scientific and Technical Libraries                             | Удали:  |
| Название                                               | Russian publications in library and information sciences in Scopus<br>2022-01-01   Nauchnye I Tekhnicheskie Biblioteki-Scientific and Technical Libraries                                           | Удалит  |
| В течение периода                                      | Development of Research Topics Based on the Terminological Approach (for Example,                                                                                                    | 2       |

Рисунок 5 – Перечень публикаций, «привязанных» к авторскому профилю

5. Публикации можно добавлять вручную, воспользовавшись предлагаемыми системой опциями: по различным идентификаторам статьи: DOI, Web of Science accession number, PubMed ID, arXiv ID, а также по названию – Title (рис. 6). Способ добавления публикаций по идентификаторам наиболее предпочтителен, т.к. в этом случае все сведения о публикации подгружаются системой автоматически и исключаются возможные ошибки в описании.

Внимание! Можно добавлять информацию обо всех своих публикациях. T.e. они необязательно должны быть отражены в Web of Science. В этом случае напротив такой работы будет стоять пометка: «Not Indexed». Если статья должна быть в WoS CC, но стоит пометка: «Not Indexed», то основными причинами являются: номер журнала не проиндексирован в WoS CC, или при ручном вводе были допущены ошибки.

6. Ещё одним удобным способом добавления публикаций может служить синхронизация с профилем в ORCID (рис 6).

| Предлагаемые публикации                                                                                                    |                                                                                                    |
|----------------------------------------------------------------------------------------------------|----------------------------------------------------------------------------------------------------|
| Нам не удалось найти предложенные публика                                                                                                    | ации. Чтобы улучшить результаты, попробуйте добавить адреса электронной почты, которые вы указывали при                     |
| Пуоликации.                                                                                                    |                                                                                                    |
|                                                                                                    |                                                                                                    |
|                                                                                                    |                                                                                                    |
| дооавить пуоликацию по иде                                                                                                    | ентификатору                                                                                                    |
|                                                                                                    |                                                                                                    |
| Если ваша статья была опубликован                                                                                                    | а, введите ее DOI, чтобы помочь нам получить дополнительные метаданные, включая                                             |
| Если ваша статья была опубликован<br>цитирования, если они проиндексир                                                                                  | а, введите ее DOI, чтобы помочь нам получить дополнительные метаданные, включая<br>зованы в Web of Science Core Collection. |
| Если ваша статья была опубликован<br>цитирования, если они проиндексир<br>Search Article Details                                                        | а, введите ее DOI, чтобы помочь нам получить дополнительные метаданные, включая<br>рованы в Web of Science Core Collection. |
| Если ваша статья была опубликован<br>цитирования, если они проиндексир<br>Search Article Details                                                        | а, введите ее DOI, чтобы помочь нам получить дополнительные метаданные, включая<br>зованы в Web of Science Core Collection. |
| Если ваша статья была опубликован<br>цитирования, если они проиндексир<br>Search Article Details                                                        | а, введите ее DOI, чтобы помочь нам получить дополнительные метаданные, включая<br>зованы в Web of Science Core Collection. |
| Если ваша статья была опубликован<br>цитирования, если они проиндексир<br>Search Article Details<br>DOI<br>Web of Science accession number<br>RubMed ID | а, введите ее DOI, чтобы помочь нам получить дополнительные метаданные, включая<br>зованы в Web of Science Core Collection. |
| Если ваша статья была опубликован<br>цитирования, если они проиндексир<br>Search Article Details<br>DOI<br>Web of Science accession number<br>PubMed ID | а, введите ее DOI, чтобы помочь нам получить дополнительные метаданные, включая<br>зованы в Web of Science Core Collection. |

Рисунок 6 – Страница добавления публикаций в профиль автора

### 1.2 Информация об изданиях в WoS CC – Master Journal List

Если имеется регистрация на портале Web of Science, то будет доступен pecypc «Master Journal List»: <u>https://mjl.clarivate.com/home</u>, где представлены источники, индексируемые WoS, с широкой информацией о них.

На начальной странице «Master Journal List» будет предложено найти интересующий журнал. Варианты поиска: название издания, слово из названия, ISSN (рис. 7).

Пример результата поиска журнала «Biochemistry» показан на рис. 8 (информация о наиболее релевантном издании помещена в рамку).

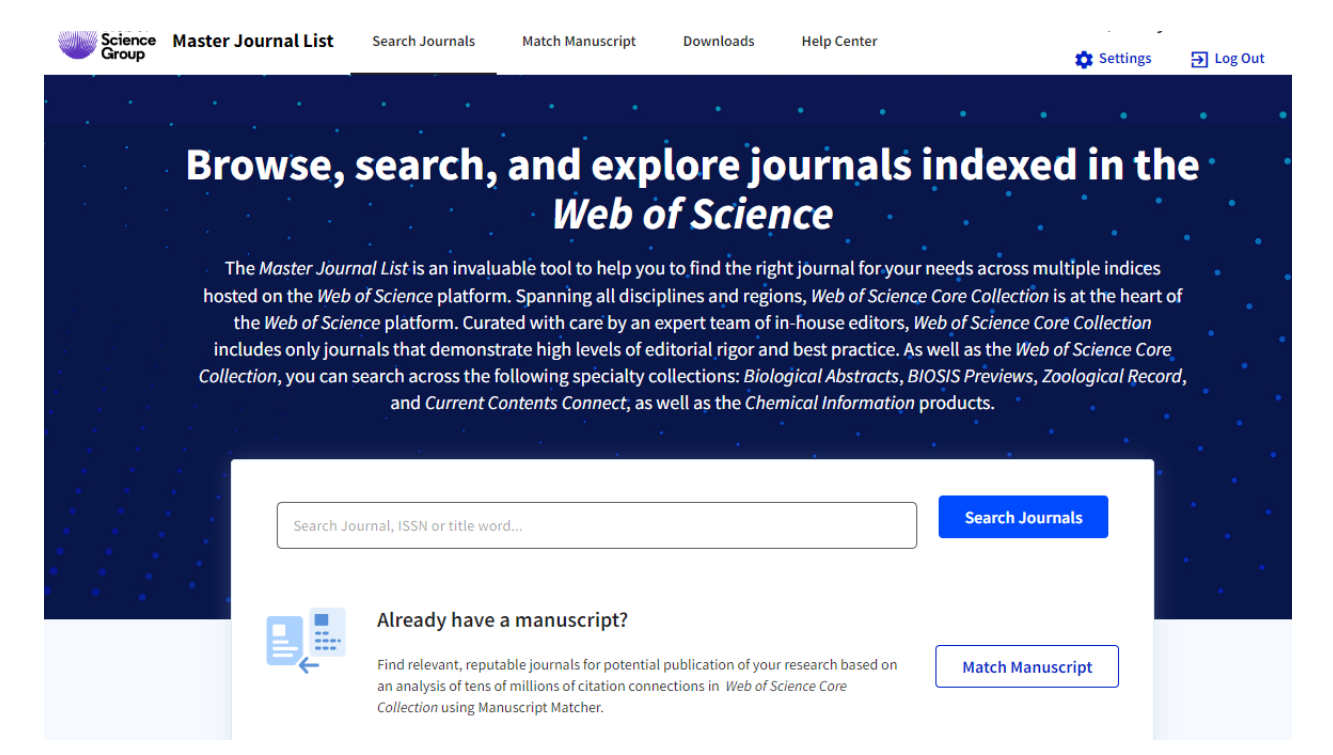

Рисунок 7 – Начальная страница в Master Journal List

| Science Master Journal<br>Group                                   | List Search Journals Match Manuscript Downloads Help Center 🏚 Settings 🔂 Log Out                                                          |
|-------------------------------------------------------------------|----------------------------------------------------------------------------------------------------|
|                                                                   |                                                                                                    |
| Already have a manuscript?                                        | Refine Your Search Results                                                                                                    |
| Use our Manuscript Matcher to find<br>the best relevant journals! | Biochemistry Search Sort By: Relevancy +                                                                                                  |
|                                                                   | Search Results                                                                                                    |
| Find a Match                                                      | Found 773 results (Page 1) Share These Results                                                                                            |
| Filters 🛛 🖻 Clear All                                             | Exact Match Found                                                                                                    |
| Web of Science Coverage 🗸 🗸 🗸 🗸                                   | BIOCHEMISTRY                                                                                                    |
| Open Access 👌 🗸 🗸                                                 | Publisher:         AMER CHEMICAL SOC, 1155 16TH ST, NW, WASHINGTON, USA, DC, 20036           ISSN / eISSN:         0006-2960 / 1943-295X  |
| Category 🗸                                                        | Web of Science Core Collection: Science Citation Index Expanded                                                                           |
| Country / Region 🗸 🗸                                              | Additional Web of Science Indexes: Biological Abstracts   BIOSIS Previews   Current Contents Life Sciences   Essential Science Indicators |
| Language 🗸 🗸                                                      | Share This Journal View profile page                                                                                                    |
| Frequency 🗸                                                       |                                                                                                    |
| Journal Citation Reports                                          | Uther Possible Matches                                                                                                    |
| Has 2021 JIF                                                      | ANALYTICAL BIOCHEMISTRY                                                                                                    |
|                                                                   | Publisher: ACADEMIC PRESS INC ELSEVIER SCIENCE , 525 B ST, STE 1900, SAN DIEGO, USA, CA, 92101-4495                                       |
|                                                                   | Web of Science Core Collection: Science Citation Index Expanded                                                                           |

Рисунок 8 – Результат поиска журналов по слову: «Biochemistry».

Нажав на кнопку: «View profile page», открывается карточка издания, содержащая широкую информацию о нём (рис. 9):

|                | ISSN / eISSN 0006-2960                                                                                                    | / 1943-295X                                                                                                    |                                                                                                    |                                                                                                |
|----------------|----------------------------------------------------------------------------------------------------|----------------------------------------------------------------------------------------------------|----------------------------------------------------------------------------------------------------|------------------------------------------------------------------------------------------------|
| itation Report | Publisher AMER CHEMIC                                                                                                    | AL SOC, 1155 16TH ST, NW, WASHINGTON, US                                                                                                    | 5A, DC, 20036                                                                                                    |                                                                                                |
| ew Information | General Informati                                                                                                    | on                                                                                                    |                                                                                                    |                                                                                                |
| nformation     | lauma l Wahaita                                                                                                    |                                                                                                    | Dublisher Website                                                                                                    |                                                                                                |
|                | Journal website                                                                                                    | Visit Site                                                                                                    | Publisher website                                                                                                    | Visit Site                                                                                     |
| arch Results   | 1st Year Published                                                                                                    | 1962                                                                                                    | Frequency                                                                                                    | Weekly                                                                                         |
|                | Issues Per Year                                                                                                    | 51<br>English                                                                                                    | Country / Region                                                                                                    | UNITED STATES OF AMER                                                                          |
|                |                                                                                                    | 5                                                                                                    |                                                                                                    |                                                                                                |
|                | Web of Science Co                                                                                                    | verage                                                                                                    |                                                                                                    |                                                                                                |
|                | Collection                                                                                                    | Index                                                                                                    | Category                                                                                                    | Similar Journals 🛈                                                                             |
|                | Core Collection                                                                                                    | Science Citation Index Expanded (SCIE)                                                                                                    | Biochemistry & Molecular Biology                                                                                                    | <b>Q</b> Find Similar Journals                                                                 |
|                | Current Contents                                                                                                    | Life Sciences                                                                                                    | Biochemistry & Biophysics                                                                                                    | Q Find Similar Journals                                                                        |
|                | Other                                                                                                    | Biological Abstracts                                                                                                    | Biochemistry & Molecular Biology                                                                                                    | Q Find Similar Journals                                                                        |
|                | Other                                                                                                    | BIOSIS Previews                                                                                                    | Biochemistry & Molecular Biology                                                                                                    | Q Find Similar Journals                                                                        |
|                | Other                                                                                                    | Essential Science Indicators                                                                                                    | Biology & Biochemistry                                                                                                    | <b>Q</b> Find Similar Journals                                                                 |
|                |                                                                                                    |                                                                                                    |                                                                                                    |                                                                                                |
| і закрыт       |                                                                                                    | 2021                                                                                                    | 202                                                                                                    | 20                                                                                             |
|                | Not seeing a JIF? A J<br>the JIF for this iour<br>"Charak subscriptior                                                            | ICR subscription is required to view<br>at: If this is an error, please use the<br>I Status" button to contact support.                                       | Not seeing a JIF? A JCh or her<br>the JIF for this journal. If this<br>"Check Subscription Status"                                                                                              | ription is required to view<br>is an encomplease use the<br>putton to contact support          |
|                | -                                                                                                    |                                                                                                    | -                                                                                                    |                                                                                                |
|                | Category:<br>Biochemistry & Molecula                                                                                              | r Biology                                                                                                    | <b>Category:</b><br>Biochemistry & Molecular Biology                                                                                                    |                                                                                                |
|                | <b>Category:</b><br>Biochemistry & Molecula                                                                                       | r Biology                                                                                                    | Category:<br>Biochemistry & Molecular Biology<br>Check Subscription Status                                                                                                    | bout Journal Citation Reports                                                                  |
|                | Category:<br>Biochemistry & Molecula                                                                                              | r Biology<br>r (JCI) <u>NEW METRIC</u>                                                                                                    | Category:<br>Biochemistry & Molecular Biology<br>Check Subscription Status                                                                                                    | bout Journal Citation Reports                                                                  |
| L<br>T<br>J    | Category:<br>Biochemistry & Molecula<br>ournal Citation Indicato<br>he Journal Citation Indicato<br>Jurnal over a recent three ye | r Biology<br>r (JCI)<br>r (JCI)<br>r is a measure of the average Category Normali<br>ar period. It is used to help you evaluate journa                        | Category:<br>Biochemistry & Molecular Biology<br>Check Subscription Status Learn A<br>ized Citation Impact (CNCI) of citable items<br>als based on other metrics besides the Jour               | bout Journal Citation Reports'<br>(articles & reviews) published t<br>nal Impact Factor (JIF). |
| L<br>T<br>Di   | Category:<br>Biochemistry & Molecula<br>ournal Citation Indicato<br>he Journal Citation Indicato<br>xurnal over a recent three ye | r Biology<br>r (JCl) <u>NEW METRIC</u><br>r is a measure of the average Category Normali<br>ar period. It is used to help you evaluate journa<br>2021         | Category:<br>Biochemistry & Molecular Biology<br>Check Subscription Status Learn A<br>ized Citation Impact (CNCI) of citable items<br>als based on other metrics besides the Jour<br>202        | oout Journal Citation Reports<br>(articles & reviews) published to<br>nal Impact Factor (JIF). |
| L<br>T<br>zi   | Category:<br>Biochemistry & Molecula<br>ournal Citation Indicato<br>he Journal Citation Indicato<br>xurnal over a recent three ye | r Biology<br>r (JCI) <u>NEW METRIC</u><br>r is a measure of the average Category Normali<br>ar period. It is used to help you evaluate journa<br>2021<br>0.59 | Category:<br>Biochemistry & Molecular Biology<br>Check Subscription Status Learn A<br>ized Citation Impact (CNCI) of citable items<br>als based on other metrics besides the Jour<br>202<br>0.6 | (articles & reviews) published<br>nal Impact Factor (JIF).<br>20<br>57                         |

Рисунок 9 – Карточка журнала «Biochemistry» в Master Journal List

Российские пользователи на текущий момент (январь 2023 г.) лишены доступа к информации об импакт-факторах журналов (JIF) по JCR. Однако доступны не менее интересные и значимые данные по новому индикатору – *Journal Citation Indicator (JCI)*. С подробной информацией об этом показателе можно ознакомиться в публикации: Szomszor M. Introducing the Journal Citation Indicator: A new, field-normalized measurement of journal citation impact // URL: <u>https://clarivate.com/blog/introducing-the-journal-citation-indicator-a-new-field-normalized-measurement-of-journal-citation-impact/</u>

«Master Journal List» располагает рядом очень важных и удобных фильтров. Так, например, с помощью фильтра: *«Web of Science Coverage»* можно отфильтровать источники по определённым базам данных, представленным на платформе Web of Science:

- *Core Collection*: Science Citation Index Expanded (SCIE); Social Sciences Citation Index (SSCI); Arts & Humanities Citation Index (AHCI); Emerging Sources Citation Index (ESCI);

- *Current Contents*: Agriculture, Biology & Environmental Sciences; Arts & Humanities; Business Collection; Clinical Medicine; Electronics & Telecommunications Collection; Engineering, Computing & Technology; Life Sciences; Physical, Chemical & Earth Sciences; Social and Behavioral Sciences;

- *Другие*: BIOSIS; Current Chemical Reactions; Essential Science Indicators; Index Chemicus; Zoological Record.

Кроме того, имеется возможность отметить журналы открытого доступа, найти журналы по определённым предметным категориям, стране, языку, периодичности выхода, и с наличием импакт-фактора (JIF по JCR).

16

# 1.3 Помощники поиска, сохранения и выгрузки информации – Web of Science My Research Assistant; EndNote и EndNote Click

Компания Clarivate Analytics предоставляет возможность бесплатного использования еще трёх очень полезных продуктов: Web of Science My Research Assistant; EndNote и EndNote Click.

• Web of Science My Research Assistant – специально разработанное приложение для смартфонов и планшетов, работающих под iOS и Android. Подробнее о Приложении можно ознакомиться по ссылке: <a href="https://clarivate.com/webofsciencegroup/solutions/web-of-science-my-research-assistant/?campaignname=My\_Research\_Assistant\_App\_Parent\_SAR\_Global\_202\_1&campaignid=7014N000001dx7g&utm\_source=owned&utm\_medium=banner&utm\_content=mjl-referral</a>

• *EndNote Web* – сервис в рамках Web of Science, доступный при авторизации в системе под свои логином и паролем: <u>https://www.myendnoteweb.com/EndNoteWeb.html</u>.

• *EndNote Click* – приложение для компьютера. О приложении с возможностью его скачивания можно ознакомиться по ссылке: <u>https://click.endnote.com/.</u> После установки данного приложения в адресной строке Вашего браузера отобразится значок «EN» (рис. 10)

💵 Q 🖻 🖈 💁 🛍 🔝 💶 🔍

## Рисунок 10 – Адресная строка браузера со значком установленного приложения «EndNote Click»

Если комбинировать между собой перечисленные приложения, то можно решить ряд задач.

Например:

- производить тематический поиск;

- находить *идентификатор WOS*, который требуется для заполнения различных документов о публикационной активности;

- создавать собственные библиографические списки по различным критериям с возможностью выгрузки информации в различные форматы.

- с помощью EndNote можно формировать списки пристатейной библиографии для широчайшего спектра изданий в соответствии с их стандартами отображения библиографических записей.

Рассмотрим перечисленные возможности на нескольких примерах.

### 1.3.1 Поиск идентификационного номера WOS публикаций

1. Имея данные о публикации, необходимо найти информацию о ней на официальных интернет-источниках (например, посредством Google, PubMed, сайтов журналов и пр.): название, различные ID, DOI и т.д.

2. Если имеется авторизованный доступ к искомой статье и EndNote Click *обнаружил (!) полный текст* этой статьи, необходимо нажать на: «Открыть PDF En» (рис. 11).

*Важно!* Не всегда статьи находятся приложением (даже если статья в открытом доступе). Почему так происходит – вопрос открытый.

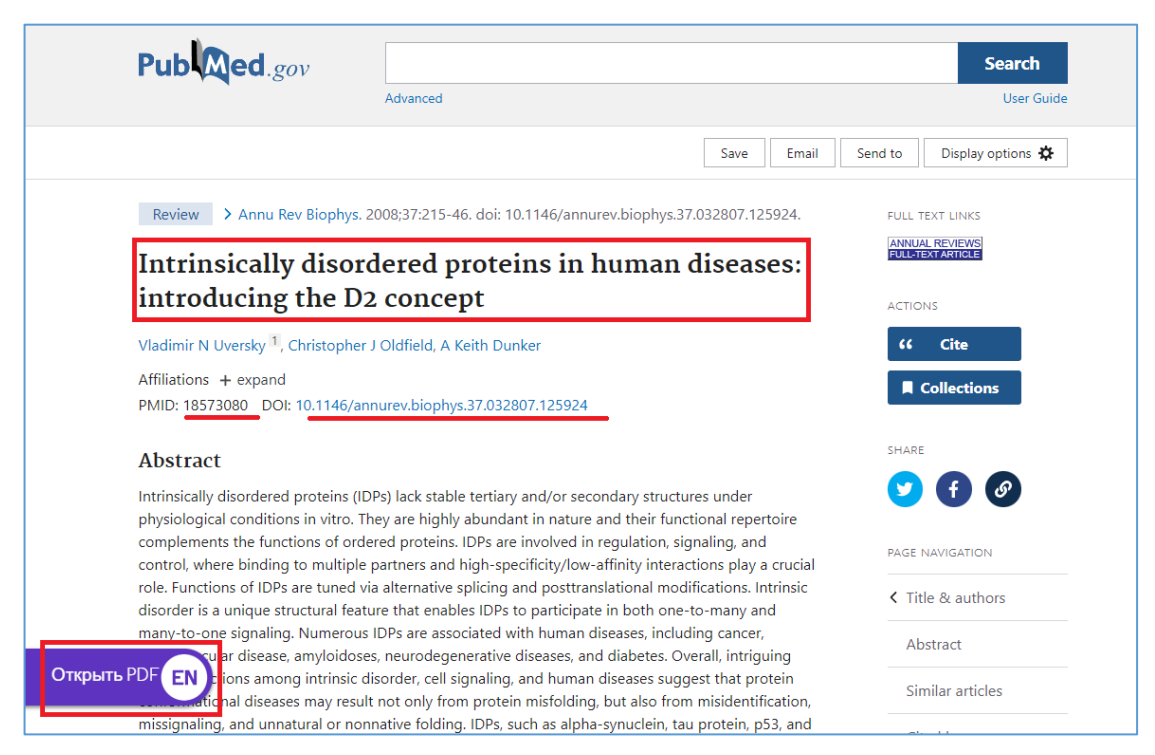

Рисунок 11 – Результат работы EndNote Click: предложение открыть полный текст статьи

3. В результате «открытия PDF», будет представлена страница с полным текстом статьи. В левом столбце страницы Вы увидите: «Подробнее в Web of Science» (рис. 12).

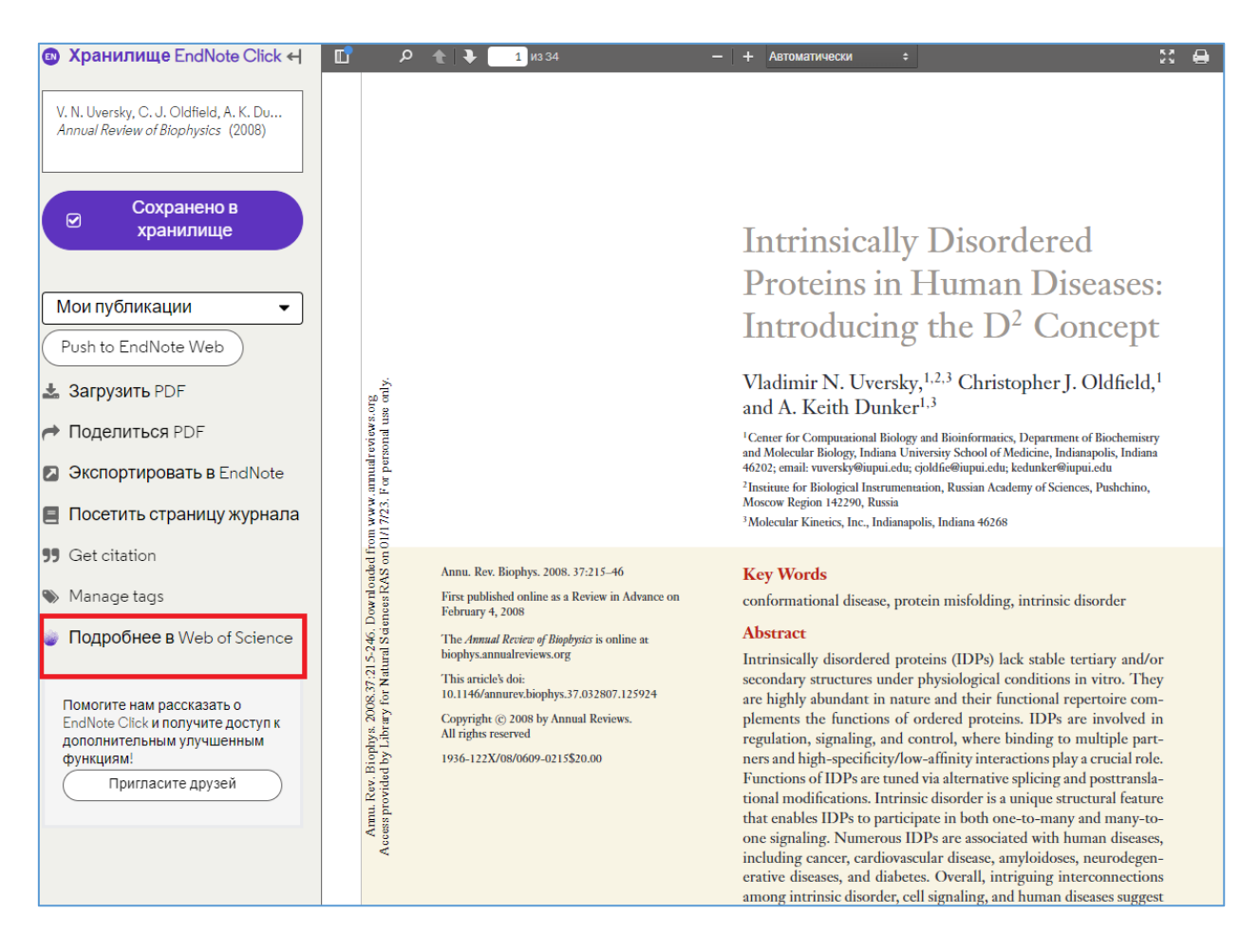

Рисунок 12 – Страница полного текста статьи, найденной и открытой через EndNote Click с возможностью просмотра данных об этой публикации в WoS

4. После нажатия: «Подробнее в Web of Science» (при условии, что данная опция активна), откроется карточка публикации в WoS CC, где будет отображён идентификационный номер WOS (рис. 13).

| ы           |                                                                                                    |                                                                        |
|-------------|----------------------------------------------------------------------------------------------------|------------------------------------------------------------------------|
| MEHIÓ       | Intrinsically disordered proteins in human diseases: Introducing the D-2 concept                                                                  | Сеть цитирований                                                       |
| 0           | Apron: Hversky Vladimic N. (Hversky Vladimic N.) - Oldfield, Christopher I. (Oldfield, Christopher I.) - Dunker A. Keith (Dunker A. Keith)        | B Web of Science Core Collection                                       |
| 0           | Recept overany, nauminin in to consist, naumining y concest emissioner of (overale) emissioner of y connects in hear connects in terms            | 996                                                                    |
|             |                                                                                                    | Цитирования                                                            |
|             | ANNUAL REVIEW OF BIOPHYSICS                                                                                                    |                                                                        |
|             | Серия книг: Annual Review of Biophysics                                                                                                    | 165                                                                    |
|             | Том: 37 Страница: 215-246<br>DOI: 10.1146/аррикаv.biophys.27.032807.125924                                                                        | библиография                                                           |
|             | Опубликовано: 2008                                                                                                    |                                                                        |
|             | Дата индексации: 2008-01-01                                                                                                    |                                                                        |
|             | Тип документа: Review; Book Chapter                                                                                                    |                                                                        |
|             | Аннотация                                                                                                    | Использование в Web of                                                 |
|             | highly abundant in nature and their functional repertoire complements the functions of ordered proteins. IDPs are involved in regulation,         | Science                                                                |
|             | signaling, and control, where binding to multiple partners and high-specificity/low-affinity interactions play a crucial role. Functions of       | Число использований Web of                                             |
|             | IDPs to participate in both one-to-many and many-to-one signaling. Numerous IDPs are associated with human diseases, including                    | Science                                                                |
|             | cancer, cardiovascular disease, amyloidoses, neurodegenerative diseases, and diabetes. Overall, intriguing interconnections among                 | 9 251                                                                  |
|             | misfolding, but also from misidentification, missignaling, and unnatural or nonnative folding. IDPs, such as alpha-synuclein, tau protein,        | 5 251                                                                  |
|             | p53, and BRCA1, are attractive targets for drugs modulating protein-protein interactions. From these and other examples, novel strategies         | Последние 180<br>С 2013 г.                                             |
|             | for drug discovery based on IDPs have been developed. To summarize work in this area, we are introducing the D-2 (disorder in disorders) concept. | дней                                                                   |
|             |                                                                                                    |                                                                        |
|             | Ключевые слова автора: conformational disease: protein misfolding: intrinsic disorder                                                             |                                                                        |
|             | Keywords Plus: SMALL-MOLECULE ANTAGONISTS; PAIRED HELICAL FILAMENTS; HUMAN ALPHA-FETOPROTEIN; NATIVELY UNFOLDED                                   |                                                                        |
|             | PROTEINS; TANDEM MASS-SPECTROMETRY; RNA-BINDING PROTEIN; N-TERMINAL DOMAIN; TIME-OF-FLIGHT; PRION PROTEIN;<br>UNSTRUCTURED PROTEINS               | Данная запись из:<br>Web of Science Core Collection                    |
|             | Адреса:                                                                                                    | Book Citation Index Crimero                                            |
|             | Indiana Univ, Sch Med, Ctr Computat Biol & Bioinformat, Dept Biochem & Mol Biol, Indianapolis, IN 46202 USA                                       | (BKCI-S)                                                               |
|             | <ul> <li>Russian Acad Sci, Inst Biol Instrumentat, Moscow 142290, Russia</li> </ul>                                                               | <ul> <li>Science Citation Index Expanded<br/>(SCI-EXPANDED)</li> </ul> |
|             | <ul> <li>Mol Kinet Inc, Indianapolis, IN 46268 USA</li> </ul>                                                                                     |                                                                        |
|             | Категории/классификация                                                                                                    | Предложить поправку                                                    |
|             | Ооласти исследования: Вюрпузісs<br>Темы цитипования: 2 Chemistry > 2.123 Protein Sturbure, Folding & Modelling > 2.123.13 Protein Folding         |                                                                        |
|             | and a second y a second y a second second second a modeling , second recent of the                                                                | Если вам хотелось бы                                                   |
|             | Информация о документе                                                                                                    | улучшить качество оанных<br>этой записи, выберите                      |
|             | Язык: English                                                                                                    | Предложить поправку                                                    |
|             | Идентификационный номер: WOS:000258107500012                                                                                                    |                                                                        |
|             | идентификатор Ридмед: 18573080                                                                                                    |                                                                        |
|             | ISSN: 1936-122X                                                                                                    |                                                                        |
|             | Другая информация                                                                                                    |                                                                        |
| Открыть PDF | Номер IDS: 332UB                                                                                                    |                                                                        |
|             |                                                                                                    |                                                                        |

Рисунок 13 – Карточка публикации в WoS с идентификационным номером

# 1.3.2 Сохранение записей в EndNote Web для генерации и актуализации библиографических списков

1. Начальные действия аналогичны пп. 1-2 раздела 1.3.1.

2. Далее необходимо выбрать список, в который Вы хотите сохранить публикацию и нажать на: «Push to EndNote Web» (рис. 14).

3. Необходимая публикация сохранится в подборке EndNote Web (рис. 15).

4. Развёрнутый вид записи представлен на рисунке 16.

5. Таким образом, можно собирать авторские, или тематические библиографические списки EndNote Web. С помощью различных опций этого программного продукта существует возможность выгружать информацию о публикациях в различные форматы (рис. 17).

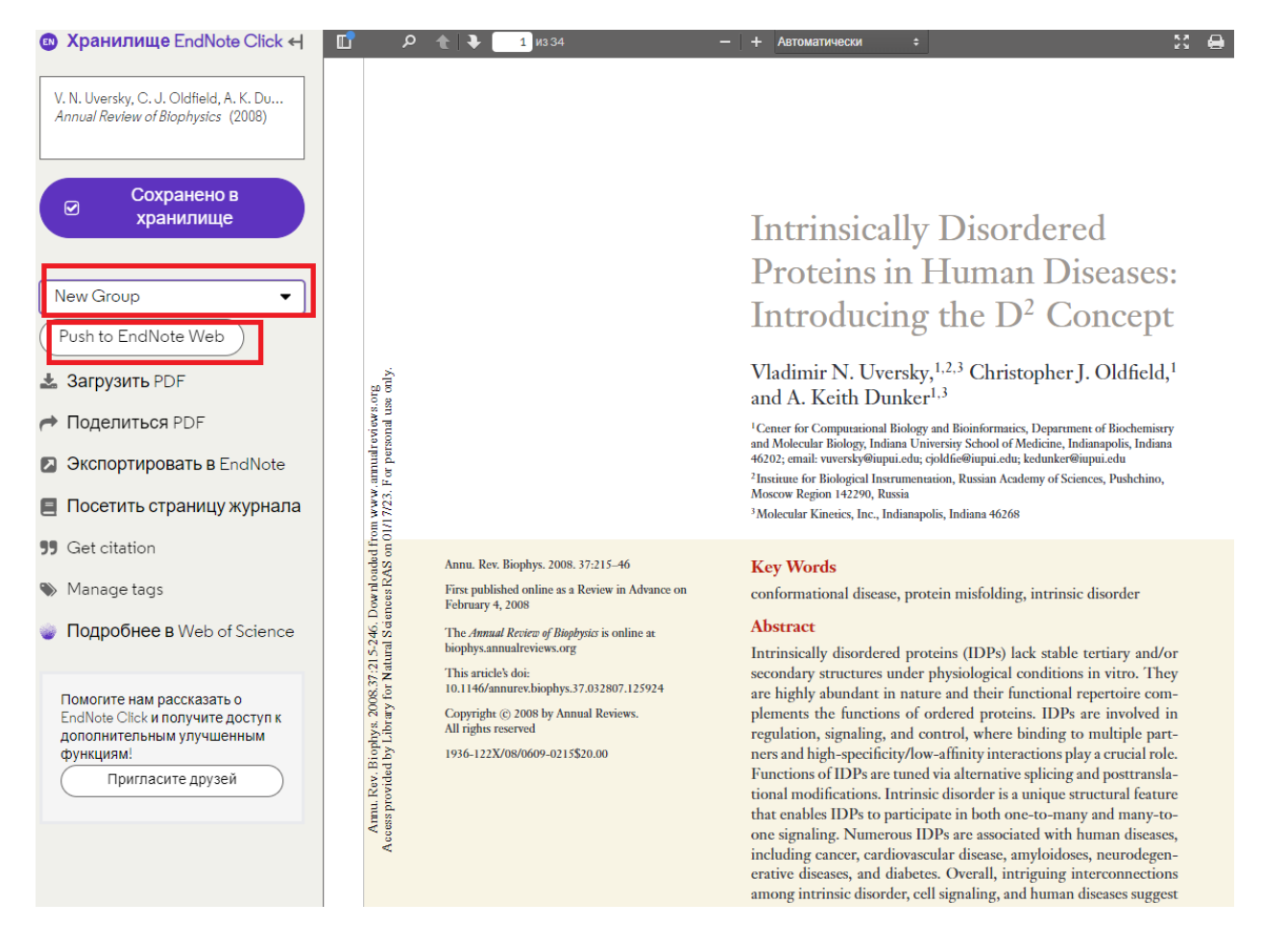

Рисунок 14 – Страница полного текста статьи, найденной и открытой через EndNote Click с возможностью загрузки данных об этой публикации в EndNote Web

| Clarivate<br>Analytics EndNote                                                                                 |                                |                                                                                                    |        |
|----------------------------------------------------------------------------------------------------|--------------------------------|----------------------------------------------------------------------------------------------------|--------|
| My References Collect Organize                                                                                 | Format Match Options Downloads |                                                                                                    |        |
|                                                                                                    |                                |                                                                                                    |        |
| Quick Search<br>Search for<br>in All My References                                                             | New Group                      | A Page 1 of 1 Go >>                                                                                                    |        |
| Search                                                                                                    | □ All □ Page Add to group      | Copy To Quick List Delete Remove from Group Sort by: First Author A to Z                                                                                                    |        |
| My References                                                                                                  | Authore Year                   | Title                                                                                                    |        |
| All My References (155)<br>[Unfiled] (0)<br>Quick List (0)<br>Trash (48) Empty<br>V My Groups<br>New Corum (1) | Uversky, Vladimir N. 2008      | Intrinsically Disordered Proteins in Human Diseases: Introducing the D <s<br>Concept<br/>Annual Review of Biophysics<br/>Added to Library: 17 Jan 2023 Last Updated: 17 Jan 2023</s<br> | up>2<, |
| New Group (1)<br>Мои публикации (154)                                                                          | Show 50 per page \vee          | ► Page 1 of 1 Go ► ►                                                                                                    |        |
|                                                                                                    |                                |                                                                                                    |        |

Рисунок 15 – Пример отображения добавленной статьи в подборку статей в EndNote Web

| QUICK SEALCH                 | View Reference in T                 | vew Group                                                                                            |                   |
|------------------------------|-------------------------------------|----------------------------------------------------------------------------------------------------|-------------------|
| Search for                   | Record 1 of 1 ▶     Record 1 of 1 ▶ | sturn to list                                                                                        |                   |
| in All My References 👻       | Copy To Quick List Delete           |                                                                                                    |                   |
| Search                       |                                     |                                                                                                    |                   |
| My References                |                                     |                                                                                                    |                   |
| All My References (155)      | Bibliographic Fields:               |                                                                                                    | Show Empty Fields |
| Quick List (0)               | Reference Type:                     | Journal Article                                                                                      |                   |
| Trash (48) Empty             | Author:                             | Uversky, Vladimir N. $	extsf{Q}$ ;Oldfield, Christopher J. $	extsf{Q}$ ;Dunker, A. Keith $	extsf{Q}$ |                   |
| ▼ My Groups<br>New Group (1) | Title:                              | Intrinsically Disordered Proteins in Human Diseases: Introducing the $D Concept$                     | sup>2             |
| Мои публикации (154)         | Year:                               | 2008                                                                                                 |                   |
|                              | Journal:                            | Annual Review of Biophysics                                                                          |                   |
|                              | Publisher:                          | Annual Reviews                                                                                       |                   |
|                              | Volume:                             | 37                                                                                                   |                   |
|                              | Issue:                              | 1                                                                                                    |                   |
|                              | Pages:                              | 215-246                                                                                              |                   |
|                              | <ul><li>Attachments:</li></ul>      |                                                                                                    |                   |
|                              | Files:                              |                                                                                                    |                   |
|                              |                                     | Uversky-2008-Intrinsically-disordered-proteins-i.p                                                   |                   |
|                              | Optional Fields:                    |                                                                                                    |                   |
|                              | DOI:                                | 10.1146/annurev.biophys.37.032807.125924                                                             |                   |
|                              | Date:                               | 2008-06-01                                                                                           |                   |
|                              | ISSN:                               | 1936-122X                                                                                            |                   |
|                              | Access Date:                        | 2023-01-17T12:03:57                                                                                  |                   |
|                              | Added to Library:                   | 17 Jan 2023                                                                                          |                   |
|                              | Last Updated:                       | 17 Jan 2023                                                                                          |                   |
|                              | ► Groups:                           | New Group                                                                                            |                   |

### Рисунок 16 – Информация о добавленной публикации в EndNote Web

| Clarivate<br>Analytics   | EndNote                                       |                                                                                                    |  |
|--------------------------|-----------------------------------------------|----------------------------------------------------------------------------------------------------|--|
| My References            | Collect Orga                                  | nize Format Match Options Downloads                                                                                       |  |
|                          |                                               | Bibliography Cite While You Write™ Plug-In Format Paper Export References                                                 |  |
| <b>Bibliog</b><br>Biblio | <b>raphy</b><br>References:<br>graphic style: | Select  Select Favorites                                                                                                  |  |
|                          | File format:                                  | Select       Yereview & Print         HTML       Preview & Print         TXT (plain text file)       RTF (rich text file) |  |

Рисунок 17 – Страница вывода записей в различные форматы

### 1.3.3 Тематический поиск с последующим сохранением информации

Для осуществления тематического поиска в WoS необходима комбинация использования возможностей Приложения для мобильных устройств: «My Research Assistant» и программного продукта EndNote Web.

Рассмотрим последовательность действий на примере.

Например, нам нужны публикации по наукометрии за 2021 г.

1. Открываем на смартфоне приложение: «My Research Assistant»

2. Формируем тематический запрос. Например: «Scientometrics», фильтр по году (2021) (рис. 18).

3. Нажимаем на кнопку: «Create a search» (рис. 18).

4. В результате, найдено 589 публикаций (рис. 19). Число записей можно ограничить с помощью фильтров: открытый доступ, типы документов, год публикации, категории WoS, области знания, страны/регионы.

5. Если какая-то статья оказалась важной, или интересной, то необходимо нажать на её название, а затем на знак загрузки в EndNote Web (рис. 20).

6. После этого будет предложено выбрать формат вывода записи (полная, сокращённая и выборочная) и папку, в которую она будет сохранена: в нашем случае – в папку «Scientometrics», далее записи экспортируются в EndNote Web (рис. 21).

23

| cons at Satt           | 15:42 ₪        |
|------------------------|----------------|
| × Create A Do          | cument ?       |
| Торіс                  |                |
| scientometric          | ×              |
| Filters                |                |
| Publication Year: 2021 |                |
| Open Access            | ~              |
| Publication Years      | ~              |
| Publication Year       |                |
| 2021                   |                |
|                        | ADD YEAR RANGE |
| Document Types         | ~              |
| Web of Science Catego  | ries 🗸 🗸       |
| Q CREATE A             | SEARCH         |
| < 0                    |                |

## Рисунок 18 – Поиск по теме в приложении MyRA

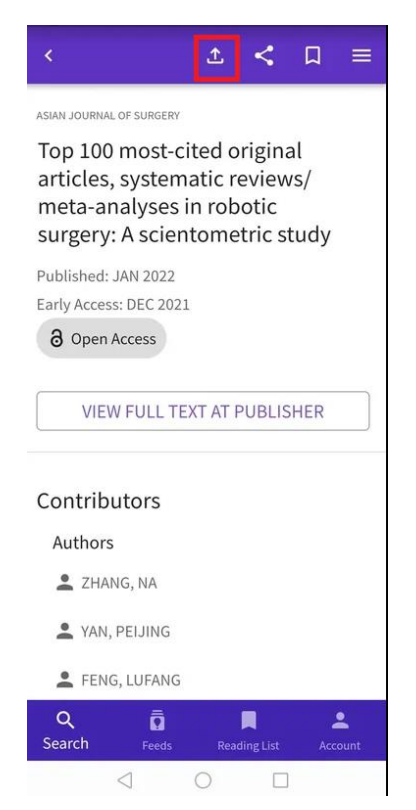

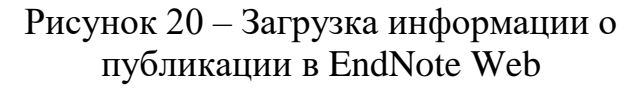

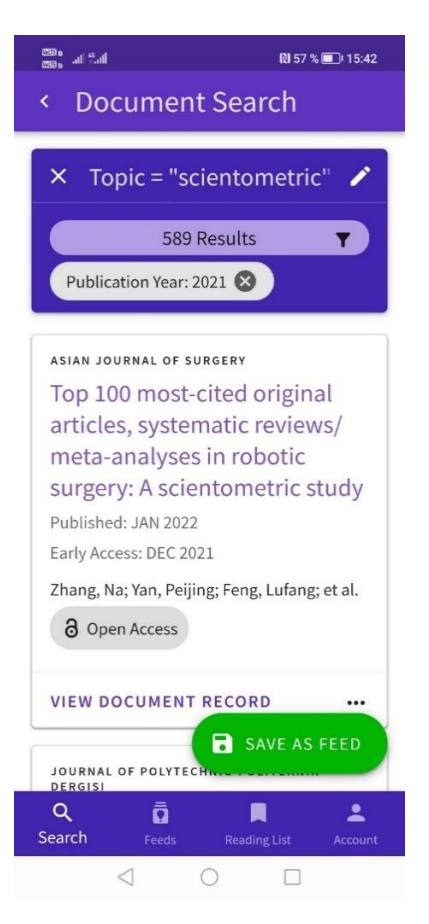

## Рисунок 19 – Результаты поиска в приложении MyRA

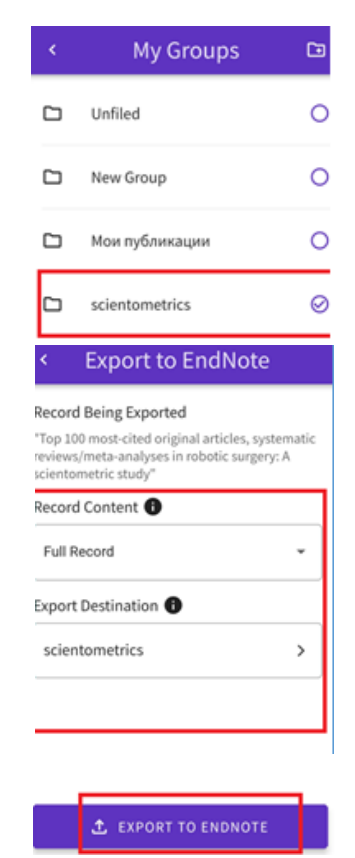

Рисунок 21 – Экспорт записи в EndNote Web

7. Далее необходимо открыть EndNote Web на компьютере, найти соответствующую подборку и открыть список с сохранёнными записями. Видим, что публикация сохранилась в списке (рис. 22).

| Clar<br>Analy                                | r <b>ivate</b>                                                                                                    | EndN                           | ote      |       |                        |                             |                    |               |                                                                                                    |                                                                                                    | 6 |
|----------------------------------------------|----------------------------------------------------------------------------------------------------|--------------------------------|----------|-------|------------------------|-----------------------------|--------------------|---------------|----------------------------------------------------------------------------------------------------|----------------------------------------------------------------------------------------------------|---|
| My Refer                                     | rences                                                                                                    | Collect                        | Organize | e Foi | rmat                   | Match                       | Options            | Downloads     |                                                                                                    |                                                                                                    |   |
| Quic<br>Se<br>in All                         | ck Sea<br>earch for<br>I My Ref                                                                                                    | r <b>ch</b><br>r<br>ferences   | •        | sci   | i <b>ento</b><br>now 5 | o <b>metric</b>             | <b>:s</b><br>age ♥ |               | ► Page 1 of 1 Go ► ►                                                                                                    |                                                                                                    |   |
| My F                                         | Search<br>My References<br>All My References (157)<br>[Unfiled] (0)<br>Quick List (0)<br>Trash (49) Empty<br>V My Groups<br>New Comp. (4) |                                |          |       | □ Al<br>Auth           | l 🗆 Paç<br>Ior <del>i</del> | ge Add to          | group<br>Year | Copy To Quick List Delete Remove from Group Title                                                                                                    | Sort by: First Author A to Z                                                                                                    | ~ |
| All My<br>[Un<br>Qui<br>Trash<br>▼ My<br>Nev |                                                                                                    |                                | )        |       | Gao,                   | , Jie                       |                    | 2019          | Comparative Analysis between Internation<br>Policy Keywords on Artificial Intelligence in<br>Sustainability<br>Added to Library: 17 Jan 2023 Last Updated:<br>Online Link- Go to URL | al Research Hotspots and National-Level<br>1 China from 2009 to 2018<br>: 17 Jan 2023                                                                                                   |   |
| Mo                                           | entomet<br>и публик                                                                                                    | <b>trics (2)</b><br>кации (154 | 4)       |       | Zhar                   | ng, Na                      |                    | 2022          | Top 100 most-cited original articles, system<br>surgery: A scientometric study<br>Asian Journal Of Surgery<br>Added to Library: 17 Jan 2023 Last Updated:<br>Online Link+ Go to URL  | most-cited original articles, systematic reviews/meta-analyses in robot<br>A scientometric study<br>Irnal Of Surgery<br>Library: 17 Jan 2023 Last Updated: 17 Jan 2023<br>nk+ Go to URL |   |
|                                              |                                                                                                    |                                |          | Sh    | ow 50                  | per page                    | •                  |               | I ■ Page 1 of 1 Go ► ■                                                                                                    |                                                                                                    |   |
|                                              |                                                                                                    |                                |          |       |                        |                             |                    |               |                                                                                                    |                                                                                                    |   |

Рисунок 22 – Результат: запись сохранена в подборку EndNote Web

8. Раскрыв запись, можно увидеть подробную информацию о публикации по соответствующим полям (рис. 23).

| Trash (49) Empty                                 | Reference Ty  | /pe:                                                                                                  | Journal Article                                                                                                    |
|--------------------------------------------------|---------------|----------------------------------------------------------------------------------------------------|----------------------------------------------------------------------------------------------------|
| My Groups<br>New Group (1)<br>scientometrics (2) | Author:       |                                                                                                    | Zhang, Na �;Yan, Peijing �;Feng, Lufang �;Chu, Xiajing �;Li, Jingwen �;Li, Jieyun �<br>;Guo, Kangle �;Guo, Tiankang �;Liu, Xingrong �;Yang, Kehu �                                                                                                    |
| Мои публикации (154)                             | Title:        |                                                                                                    | Top 100 most-cited original articles, systematic reviews/meta-analyses in robotic<br>surgery: A scientometric study                                                                                                    |
|                                                  | Year:         |                                                                                                    | 2022                                                                                                    |
|                                                  | Journal:      |                                                                                                    | Asian Journal Of Surgery                                                                                                    |
|                                                  | Publisher:    |                                                                                                    | ELSEVIER SINGAPORE PTE LTD                                                                                                    |
|                                                  | Volume:       |                                                                                                    | 45                                                                                                    |
|                                                  | Issue:        |                                                                                                    | 1                                                                                                    |
|                                                  | Pages:        |                                                                                                    | 8-14                                                                                                    |
|                                                  | Attachme      | nts:                                                                                                  |                                                                                                    |
|                                                  | Optional Fi   | elds:                                                                                                 |                                                                                                    |
|                                                  | Abstract:     |                                                                                                    | The aim of this study was to explore and analyze the main features of the top 100 most-<br>cited original articles, systematic reviews (SRS)/meta-analyses (MAS) in the field of<br>robotic surgery, through scientometric analysis. VOSviewer and Excel 2019 were<br>employed to conduct this scientometric study. We found that the majority of original<br>articles (72/100) were published during the 2000s, while the majority of the top 100<br>most-cited SRs/MAS (91/100) during the 2010s. The USA was the most dominant country<br>(n = 78), Henry Ford Health System was the most productive institution (n = 10), and<br>Menon M was the largest contributing first author (n = 5) of the top 100 most-cited<br>original articles. The USA was the most dominant country (n = 33), University of Padua<br>was the most productive institution (n = 9), and Ficarra V was the largest contributing<br>first author (n = 4) of the top 100 most-cited SRs/MAS (PAG)<br>robotic surgery have focused on the feasibility, outcomes and learning curve of<br>robotic surgery for various neoplasms and cancers. The top 100 most-cited SR/MAs have<br>focused on the differences between robotic surgery and other types of surgery, with<br>cancer and other diseases. In the future, the formation of cross-institutional and cross-<br>disciplinary cooperation teams should be promoted and corresponding regulations and<br>standards for specific diseases should be developed to regulate and promote the<br>development of robotic surgery. (c) 2021 Asian Surgical Association and Taiwan Robotic<br>Surgery Association. Publishing services by Elsevier B.V. This is an open access article<br>under the CC BY-NC-ND license (http://creativecommons.org/ licenses/by-nc-nd/4.0/). |
|                                                  | DOI:          |                                                                                                    | 10.1016/j.asjsur.2021.04.002                                                                                                    |
|                                                  | Date:         |                                                                                                    | Jan 2022                                                                                                    |
|                                                  | Type of Artic | le:                                                                                                   | Review; Early Access                                                                                                    |
|                                                  | Alternate Jo  | urnal:                                                                                                | Asian J Surg                                                                                                    |
|                                                  | ISSN:         |                                                                                                    | 1015-9584                                                                                                    |
|                                                  | Accession N   | umber:                                                                                                | WOS:000754520800002                                                                                                    |
| Accession Number:                                |               | WOS:0007545                                                                                           | 20800002                                                                                                    |
| Kowworde                                         |               | Robotic surger                                                                                        | ······································                                                                                                    |
| LIDL :                                           |               | Co to WoEs u                                                                                          |                                                                                                    |
| UKL.                                             |               | < G0 t0 W03>.)                                                                                        | //w05.000754520800002 +                                                                                                    |
| Language:                                        |               | English                                                                                               |                                                                                                    |
| Notes:                                           |               | Contributors: [<br>Guo, Kangle, G<br>Publisher: ELSE<br>Publisher Addre<br>SINGAPORE<br>EISSN: 0219-3 | Zhang, Na, Yan, Peijing, Feng, Lufang, Chu, Xiajing, Li, Jingwen, Li, Jieyun,<br>Suo, Tiankang, Liu, Xingrong, Yang, Kehu]<br>EVIER SINGAPORE PTE LTD<br>ess: 3 KILLINEY ROAD 08-01, WINSLAND HOUSE 1, SINGAPORE, 239519,<br>3108                                                                                                    |
| Added to Library:                                |               | 17 Jan 2023                                                                                           |                                                                                                    |
| ,<br>Last Updated:                               |               | 17 Jan 2023                                                                                           |                                                                                                    |
| ► Groups:                                        |               | scientometrics                                                                                        |                                                                                                    |

# Рисунок 23 – Информация о публикации, загруженной в EndNote Web посредством приложения mRA

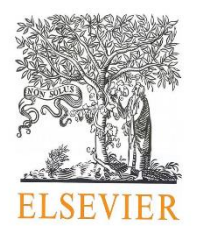

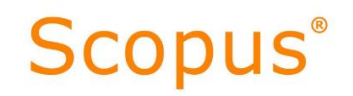

### РАЗДЕЛ 2. SCOPUS PREVIEW

Доступ к ресурсам компании Elsevier, в рамках централизованной подписки закончился 31 декабря 2022 г. Компания Elsevier в 2023 г. приостановила свою деятельность на территории РФ. Но пользователям доступна бесплатный ресурс – Scopus Preview (рис. 24): https://www.scopus.com/standard/marketing.uri.

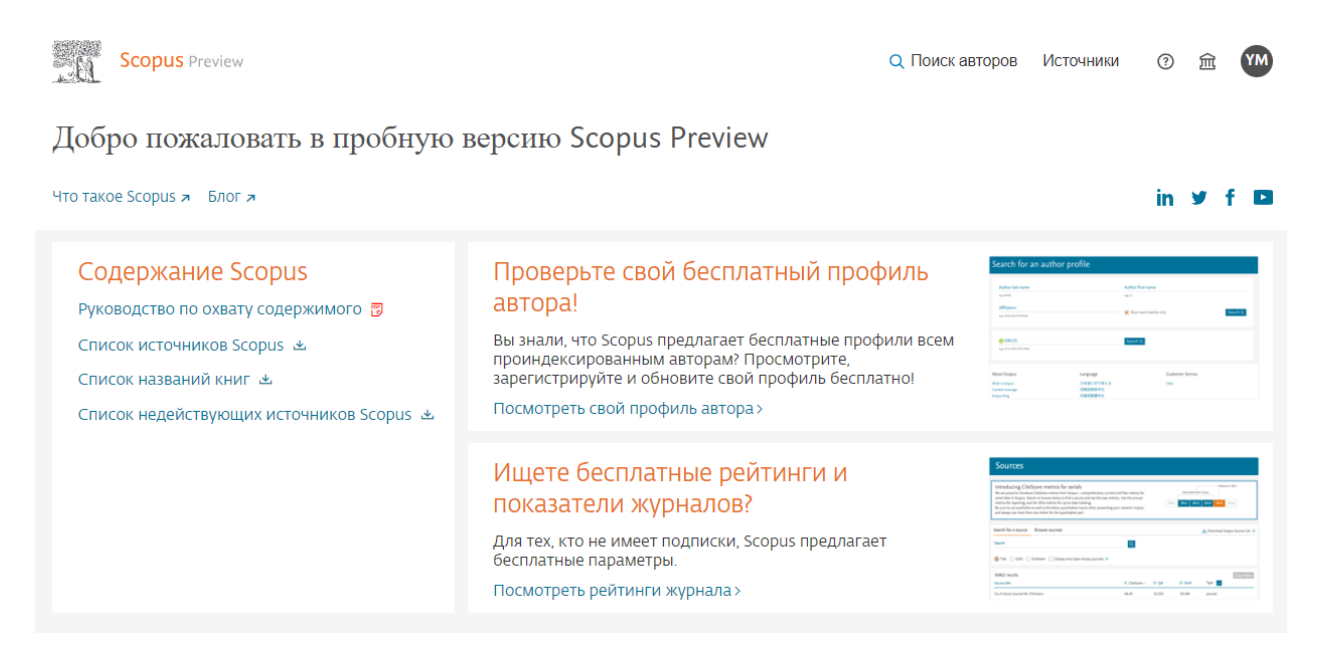

Рисунок 24 – начальная страница Scopus Preview

С помощью Scopus Preview можно производить авторский поиск и поиск информации об источниках, индексируемых в Scopus.

Поискпоавторудоступенпоссылке:https://www.scopus.com/freelookup/form/author.uri(рис. 25).

| .8 | Scopus Preview                                                                                                    | Q Поиск авторов Источ                                          | ники | ⑦ ፹ | Создать учетную запись | Войти |
|----|----------------------------------------------------------------------------------------------------|----------------------------------------------------------------|------|-----|------------------------|-------|
|    | Поиск профиля автора                                                                                                    |                                                                |      |     |                        |       |
|    | Scopus is the world's largest abstract and citation database of peer-reviewed research literature. It<br>22,000 titles from more than 5,000 international publishers.<br>You can use this free author lookup to search for any author, or, use the Author Feedback Wizard<br>your Scopus Author Profile.<br>Register for your unique ORCID and use Scopus to import your records. | Vith over<br>to verify                                         |      |     |                        | x     |
|    | Фамилия автора<br>натринад Smith<br>Организация<br>натринад Toronto University                                                                                                    | Имя автора<br>натринер JL<br>Показывать только точные совпаден | ия   |     | Поиск Q                |       |
|    | ORCID                                                                                                    | Поиск Q                                                        |      |     |                        |       |

Рисунок 25 – Страница поиска авторов в Scopus Preview

С помощью авторских профилей можно получить стандартные библиометрические данные: информацию о совокупной цитируемости авторов, числе публикаций в Scopus, индексе Хирша. Кроме того, хотя ссылки не являются активными, можно увидеть названия трёх тем, по которым вклад автора был наибольшим за пять лет (рис. 26).

Обращаем внимание на то, что в этой версии продукта, список публикаций ограничится только последними 10 документами автора (рис. 26).

| 10                                    | Scopus Preview                     | Q Поиск авторов Источники ⑦ 🟦 Создать учетную запись Войти                                                                                                    |
|---------------------------------------|------------------------------------|----------------------------------------------------------------------------------------------------|
|                                       |                                    | Sma sanuco of semope ceevepuposava Scopus RodpoReee         Uversky, Vladimir N.         Iniversity of South Florida, Tampa, Tampa, United States         7005768480       Costatas: CORCID         70269       8 132         Lympocawer a 33 815 porywertax       Co-suthors                         |
|                                       |                                    | 🗘 Настроить оповещение 🧳 Редактировать профиль 🦛 Потенциальные соответствия авторов 🕞 Экспортировать в SclVal                                                                                                    |
|                                       |                                    | Документ и тенденции цитирования<br>101<br>102<br>103<br>104<br>105<br>105<br>105<br>105<br>105<br>105<br>105<br>105                                                                                                    |
|                                       |                                    | 1 072 документа<br>в 132 соавтора 100 тем<br>2 выданных гранта                                                                                                    |
|                                       | !!!!                               | Примечание.<br>Пользователи Scopus Preview могут просматривать только последние 10 документов автора, и большинство других функций им недоступно. У вас есть<br>доступ через учреждение? Воспользуйтесь доступом своего учреждения, чтобы просматривать все документы и пользоваться всеми функциями. |
|                                       |                                    | Экспортировать все Добавить все в список Сортировать по Дата (самые новые) 🗸                                                                                                    |
| <ul> <li>Просмот<br/>юиска</li> </ul> | греть список в формате результатов | Ardide • Omspaintaid docmyn<br>COVID-19 signalome: Potential therapeutic interventions                                                                                                    |

### Рисунок 26 – Профиль автора в Scopus Preview

Помимо авторских профилей, доступна бесплатная информация об изданиях, индексируемых в Scopus (рис. 27 а, б) Важной особенностью Scopus Preview (Источники) является наличие возможности отфильтровки изданий по квартилям.

| В. | Scopus Preview                                                                                                    |                                                      |                                                                                                    |                                                            |                                                  | Q Поиск авто                           | оров Источ                               | ники (?) 🏛           |
|----|----------------------------------------------------------------------------------------------------|------------------------------------------------------|----------------------------------------------------------------------------------------------------|------------------------------------------------------------|--------------------------------------------------|----------------------------------------|------------------------------------------|----------------------|
|    | Источники                                                                                                    |                                                      |                                                                                                    |                                                            |                                                  |                                        |                                          |                      |
|    | Название Укажите на                                                                                                    | азвание                                              |                                                                                                    | Пои                                                        | ск источников                                    |                                        |                                          |                      |
|    | Улучшенный Citescore<br>Ранее мы обновили методику расчета рейт<br>надежным, стабильным и полным. Обновле<br>задним числом применена ко всем предыд<br>значения CiteScore удалены и больше не до | инга CiteSo<br>енная мето<br>ущим года<br>оступны. Г | ore, чтобы сделать показатель оценки влияния и<br>дика будет применяться для расчета рейтинга Cli<br>м, для которых вычислялся CiteScore (т.е. 2018, 20<br>Іросмотреть методику CiteScore.> | следования боле<br>eScore, а также бі<br>17, 2016). Старые | е<br>Дет                                         |                                        |                                          | x                    |
|    | Фильтровать уточненный список<br>Применить Сбросить фильтры                                                                                                    | Резул                                                | ІЬТАТОВ: 8 368<br>У 🔒 Экспортировать в формате Excel 😬 Со                                                                                                    | 🕹 Ска<br>хранить в список                                  | чать список источнико<br>источников              | в Scopus ① Под                         | робнее о списке                          | е источников Scopus  |
|    | Варианты отображения 🔨                                                                                                    | Г                                                    | Название источника $\psi$                                                                                                    | CiteScore 🗸                                                | Наивысший<br>процентиль ↓                        | Посмотреть<br>Цитирования<br>2018-21 ↓ | параметры за го<br>Документы<br>2018-21↓ | од:<br>%цитирования∳ |
|    | Отооражать только журналы с<br>открытым доступом<br>Кол-во за 4-летний период                                                                                                    | ۱                                                    | Ca-A Cancer Journal for Clinicians                                                                                                    | 716.2                                                      | 99%<br>1/360<br>Oncology                         | 76 632                                 | 107                                      | 91                   |
|    | <ul> <li>Минимум не выбран</li> <li>Минимум цитирований</li> </ul>                                                                                                    | 2                                                    | Nature Reviews Molecular Cell Biology                                                                                                    | 140.9                                                      | 99%<br>1/386<br>Molecular Biology                | 28 743                                 | 204                                      | 90                   |
|    | Оминимум документов<br>Максимальный квартиль рейтинга Citescore<br>Показывать только названия,                                                                                                   | 3                                                    | The Lancet                                                                                                    | 115.3                                                      | 99%<br>1/826<br>General Medicine                 | 198 711                                | 1 723                                    | 76                   |
| ſ  | опосящиеся к верхним то процентам                                                                                                    | 4                                                    | New England Journal of Medicine                                                                                                    | 110.5                                                      | 99%<br>2/826<br>General Medicine                 | 261 485                                | 2 367                                    | 85                   |
|    | _2-и квартиль<br>3-й квартиль<br>4-й квартиль                                                                                                    | 5                                                    | Reviews of Modern Physics                                                                                                    | 102.0                                                      | 99%<br>1/240<br>General Physics and<br>Astronomy | 14 489                                 | 142                                      | 97                   |
|    | Тип источника                                                                                                    | 6                                                    | Chemical Reviews                                                                                                    | 98.8                                                       | 99%<br>1/409<br>General Chemistry                | 92 317                                 | 934                                      | 97                   |
|    | Книжная серия<br>Материалы конференций                                                                                                    | 7                                                    | Nature Reviews Materials                                                                                                    | 96.7                                                       | 99%                                              | 20 491                                 | 212                                      | 89                   |

Рисунок 27а – Информация об изданиях в Scopus Preview

| Scopus Preview                                                                                                    |                                                                        |                                                                                                    |                                                                    |                 | <b>Q</b> Поиск  | авторов І     | Источники                     | 0                 |
|----------------------------------------------------------------------------------------------------|------------------------------------------------------------------------|----------------------------------------------------------------------------------------------------|--------------------------------------------------------------------|-----------------|-----------------|---------------|-------------------------------|-------------------|
| Источники                                                                                                    |                                                                        |                                                                                                    |                                                                    |                 |                 |               |                               |                   |
| Название Укажи                                                                                                    | ите название                                                           |                                                                                                    | Поиск                                                              | источников      | 3               |               |                               |                   |
| Улучшенный Citescore<br>Ранее мы обновили методику расчет<br>надежным, стабильным и полным. О<br>задним числом применена ко всем п<br>значения CiteScore удалены и больши | а рейтинга CiteS<br>бновленная мет<br>редыдущим года<br>в не доступны. | core, чтобы сделать показатель оценки влияния и<br>одика будет применяться для расчета рейтинга С<br>ам, для которых вычислялся CiteScore (т.е. 2018, 20<br>Просмотреть методику CiteScore. > | ісследования более<br>iteScore, а также буде<br>от7, 2016). Старые | т               |                 |               |                               | :                 |
| Фильтровать уточненный список                                                                                                    | Резу.                                                                  | льтатов: 8 368                                                                                                    | 🛃 Скача                                                            | гь список источ | нников Scopus 🛈 | ) Подробнее о | списке источни                | ков Scopu         |
| Применить Сбросить фильтры                                                                                                    | Bc                                                                     | 🔹 🖉 Экспортировать в формате Excel 🛛 🖸 Со                                                                                                    | охранить в список ис                                               | очников         | Посмот          | реть параметр | оы за год: 2021               | ~                 |
| Варианты отображения                                                                                                    | ^                                                                      | Название источника $\downarrow$                                                                                                    | Документы<br>2018-21↓                                              | % цитирова      | ния √≲NIР ↓     | SJR ↓         | Издател                       | .ь 🗸              |
| Отображать только журналы с<br>открытым доступом                                                                                                    | 1                                                                      | Ca-A Cancer Journal for Clinicians                                                                                                    | 107                                                                | 91              | 173.932         | 56.204        | Wiley-Bl                      | lackwell          |
| <ul> <li>Минимум не выбран</li> </ul>                                                                                                    | 2                                                                      | Nature Reviews Molecular Cell Biology                                                                                                    | 204                                                                | 90              | 19.069          | 33.213        | Springer                      | Nature            |
| Оминимум цитирований                                                                                                    | 3                                                                      | The Lancet                                                                                                    | 1 723                                                              | 76              | 33.801          | 15.652        | Elsevier                      |                   |
| ОМинимум документов                                                                                                    | 4                                                                      | New England Journal of Medicine                                                                                                    | 2 367                                                              | 85              | 20.135          | 24.907        | Massach<br>Medical            | usetts<br>Society |
| Показывать только названия,<br>относящиеся к верхним 10<br>процентам                                                                                                    | 5                                                                      | Reviews of Modern Physics                                                                                                    | 142                                                                | 97              | 16.262          | 21.151        | America<br>Physical           | n<br>Society      |
| <ul> <li>1-й квартиль</li> <li>2-й квартиль</li> </ul>                                                                                                    | 6                                                                      | Chemical Reviews                                                                                                    | 934                                                                | 97              | 12.313          | 18.718        | America<br>Chemica<br>Society | ก                 |
| 3-й квартиль<br>4-й квартиль                                                                                                    | 7                                                                      | Nature Reviews Materials                                                                                                    | 212                                                                | 89              | 12.625          | 23.876        | Springer                      | Nature            |
| Тип источника                                                                                                    | ^ _ 8                                                                  | Nature Medicine                                                                                                    | 892                                                                | 93              | 12.167          | 24.161        | Springer                      | Nature            |
| — Жүрналы<br>— Книжная серия                                                                                                    | 9                                                                      | Living Reviews in Relativity Открытый доступ                                                                                                    | 21                                                                 | 90              | 10.438          | 12.365        | Springer                      | Nature            |
| <br>Материалы конференций                                                                                                    | 10                                                                     | Nature Energy                                                                                                    | 501                                                                | 89              | 8.0             | 16.736        | Springer                      | Nature            |

### Рисунок 27 б – Информация об изданиях в Scopus Preview (Продолжение)

Обращаем внимание! На начальной странице Scopus Preview имеются полезные ссылки на полные тексты практических руководств И информационных материалов: охват содержимого и список источников книг; недействующих источников Scopus: названий Scopus. Данные материалы можно скачать в pdf-формате. Информация доступна по ссылке: https://www.scopus.com/home.uri?zone=header&origin=searchauthorfreelookup.

К сожалению, в Scopus Preview ссылки на публикации неактивны: их нельзя развернуть, поэтому номер идентификатора в Scopus узнать таким образом невозможно. В связи с этим, *может быть полезно*:

При просмотре статьи с web-страницы издания издательства Elsevier будут активны ссылки на авторов и пристатейную библиографию. Посредством этих ссылок можно перейти на соответствующие страницы в Scopus: авторский профиль и карточка публикации (рис. 28-30):

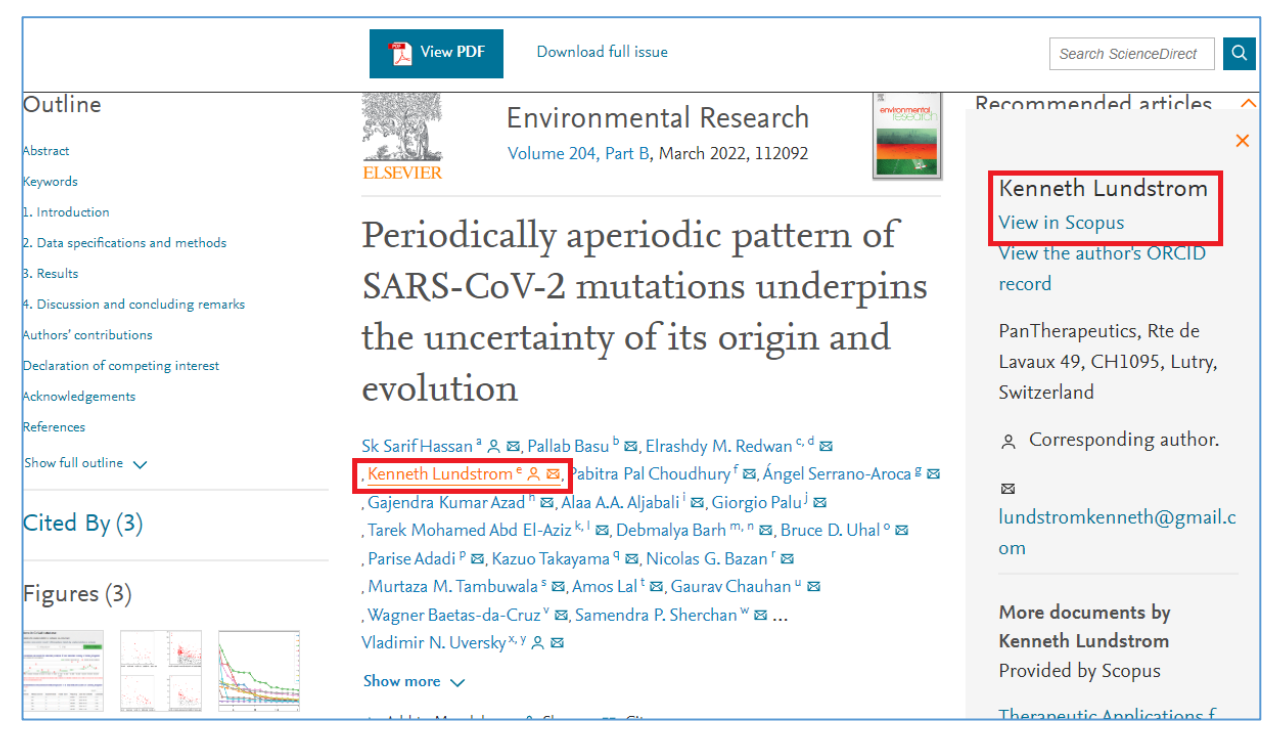

### Рисунок 28 – Возможность просмотра профиля автора в Scopus из статьи

| View PDF Download full issue                                  |
|---------------------------------------------------------------|
| Duga                                                          |
| ACE2 and TMPRSS2 variants and expression as candidates        |
| to sex and country differences in COVID-19 severity in        |
| Italy                                                         |
| Aging (N Y), 12 (2020), p. 1 <u>0087</u>                      |
| 🔁 View PDF CrossRef View Record in Scopus                     |
| Google Scholar                                                |
| Bianchi et al., 2021 M. Bianchi, A. Borsetti, M. Ciccozzi, S. |
| Pascarella                                                    |
| SARS-CoV-2 ORF3a: mutability and function                     |
| Int. J. Biol. Macromol., 170 (2021), pp. 820-826              |
| Article 📆 Download PDF View Record in Scopus                  |
| Google Scholar                                                |
| Chen et al., 2020 J. Chen, R. Wang, M. Wang, G.W. Wei         |
| Mutations strengthened SARS-CoV-2 infectivity                 |
| J. Mol. Biol., 432 (2020), pp. 5212-5226                      |
| Article 📆 Download PDF 🛛 View Record in Scopus                |
| Google Scholar                                                |

Рисунок 29 – Возможность просмотра карточки публикации в Scopus из пристатейной библиографии

| ведения о до                                                                                                    | DKYMEHTE - SARS-Cov-2 ORF3a: Mutability and function                                                                                                    |                                                                                                    |
|----------------------------------------------------------------------------------------------------|----------------------------------------------------------------------------------------------------|----------------------------------------------------------------------------------------------------|
| <b>1из1</b><br>웹Экспорт 소Скачать Ер                                                                                                    | ще>                                                                                                    | Цитирования в 45 документах                                                                                                    |
| International Journal of E<br>Volume 170, 15 February                                                                                                    | Biological Macromolecules<br>2021, Pages 820-826                                                                                                    | Benazraf, A., Arkin, I.T.<br>Exhaustive mutational analysis of severe<br>acute respiratory syndrome coronavirus 2<br>ORF3a: An essential component in the<br>pathogen's infectivity cycle                                                                                                    |
| SARS-COV-2 ORF<br>Blanchi, M., Borsetti, A.,<br><sup>a</sup> Department of Biochemict<br><sup>b</sup> National HIV/AIDS Resear<br><sup>Q</sup> unit of Medical Statistics a<br>Kparkoe ONUCAHUE<br>In this study, analysis of chr<br>erplication and release. As<br>All ORF3a mutations in the<br>were: start of collection-Fe<br>collection interval. Overall,<br>ORF3a and are in contact v<br>sample, the five most frequ<br>all the genome isolates. Th<br>components. The results he<br>K/INO4EBLE C/IOBA aBTO<br>(Conserved sites) (Mutated s | Ba: Mutability and function(Article)(Открытый доступ)<br>Ciccozzi, M., Pascarella, S. A<br>al Sciences 'A. Rossi Fanelli', Sapienza University of Rome, Rome, oor85, Italy<br>the Center, Istituto Superiore di Sanità, Rome, Italy<br>and Molecular Epidemiology, University Campus Bio-Medico of Rome, Rome, Italy<br>anges of SAR5-CoV-2 ORF3a protein during pandemic is reported. ORF3a, a conserved coronavirus protein, is involved in vii<br>et of 70.752 high-quality SAR5-CoV-2 genomes available in GISAID databank at the end of August 2020 have been scanned<br>virus genomes were grouped according to the collection date interval and over the entire data set. The considered interval<br>virus genomes were grouped according to the collection date interval and over the entire data set. The considered interval<br>virus genomes were grouped according to the collection date interval and over the entire data set. The considered interval<br>virus genomes were grouped according to the collection date interval and over the entire data set. The considered interval<br>virus genomes were grouped according to the collection date interval and over the entire data set. The considered interval<br>virus genomes were grouped according to the collection date interval and over the entire data set. The considered interval<br>virus genomes are virus, UG, 0574, 0574 + A93V, Cig6V and Cig2V. The same analysis identified 28 ites identically conserved in<br>ere reported can be helpful to understand virus biology and to design new therapeutic strategies. © 2020 Elsevier B.V.<br>Copa<br>ites (ORF30, Pore) (057H) (SAR5-CoV-2) | (2023) Protein Science         Samy, A., Maher, M.A., Abdelsalam, N.A.         SARS-CoV-a potential drugs, drug targets, and biomarkers: a virul-host interaction network-based analysis         (2022) Scientific Reports         Farley, S.E., Kyle, J.E., Leier, H.C.         A global lipid map reveals host dependency factors conserved across SARS-CoV-2 variants         (2022) Nature Communications         Просмотреть подробные сведения обо всех 45 цитированиях         Сообщайте мне, когда этот документ будет цитирования с в Scopus:         Задать оповещение о цитирования с цитирования с в скориз |
| Включенные в указат                                                                                                    | тель ключевые слова                                                                                                    |                                                                                                    |
| EMTREE drug terms:                                                                                                    | (dimer) (monomer) (QRFja protein) (tetramer) (unclassified drug) (viral protein) (ORFja protein SAR5-CoV-2) (proteome         (amino acid sequence) (Article) (controlled study) (genetic database) (GISAID databank) (molecular model) (nonhuman)         (protein domain) (protein function) (protein interaction) (protein stability) (protein structure)         (Severe acute respiratory syndrome coronavirus 2) (tetramerization) (virus genome) (virus mutation) (conserved sequence) (epidemiology) (genetics) (human) (molecular evolution) (mutation) (pandemic) (physiology)         (protein quaternary structure) (time factor) (virology)                                                                                                    | <ul> <li>Связанные документы</li> <li>Найти дополнительные связанные<br/>документы в Scopus исходя из<br/>следующего параметра:</li> <li>Авторы &gt; Ключевые слова &gt;</li> </ul>                                                                                                    |
| MeSH:                                                                                                    | (Amino Acid Sequence) (Conserved Sequence) (COVID-13) (Databases, Genetic) (Evolution, Molecular) (Genome, Viral)<br>(Humans) (Models, Molecular) (Mutation) (Pandemics) (Protein Structure, Quaternary) (Proteome) (SARS-CoV-2)<br>(Time Factors) (Viroporin Proteins)                                                                                                    | Актуальность темы SciVal 🕢<br>Тема:<br>Процентиль актуальности:                                                                                                    |

Рисунок 30 – Идентификационный номер (ID) публикации в Scopus (подчёркнут красным в адресной строке) и карточка публикации в Scopus, полученная путём перехода по ссылке из пристатейной библиографии

В данном Методическом пособии рассмотрены лишь отдельные типовые задачи, которые решаются доступными в настоящее время открытыми средствами. Ознакомившись с возможностями представленных программных средств, можно значительно расширить перечень решаемых задач.

32

При возникновении вопросов просьба обращаться в Отдел наукометрических исследований БЕН РАН:

Контактная информация:

*Мохначева Юлия Валерьевна* - канд. пед. наук, зав. отделом наукометрических исследований, ведущий научный сотрудник Библиотеки по естественным наукам Российской академии наук (БЕН РАН), Москва

Тел.: +7 495-691-22-89 доб. 2010, e-mail: mohnacheva@benran.ru;

*Цветкова Валентина Алексеевна* - д. техн. наук, профессор, гл. научный сотрудник Библиотеки по естественным наукам Российской академии наук (БЕН РАН), Москва

Моб. тел.: 8-916-686-42-53, e-mail: <u>vats08@mail.ru</u>

Калашникова Галина Валерьевна - канд. пед. наук, научный сотрудник Библиотеки по естественным наукам Российской академии наук (БЕН РАН), Москва

Моб. тел.: 8-968-882-51-28, e-mail: kalashnikova@benran.ru

С уважением,

Отдел наукометрических исследований БЕН РАН